# Doro 731X

Norsk

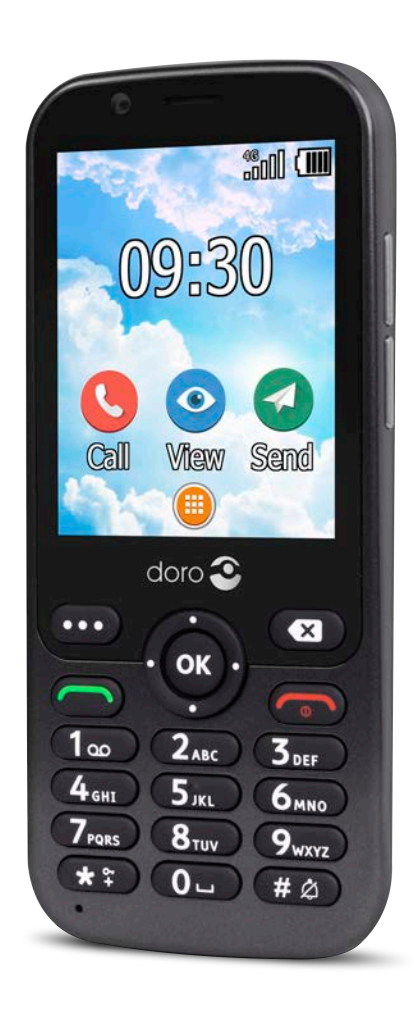

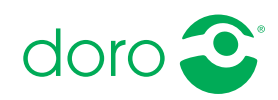

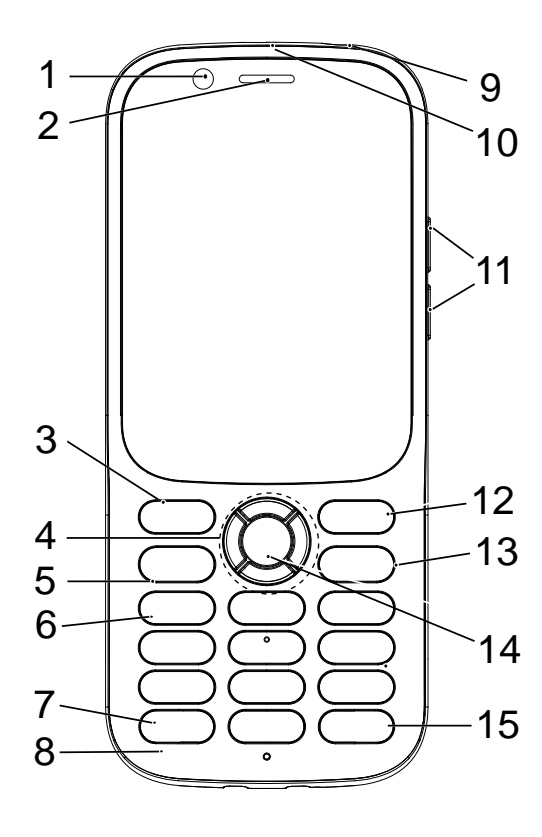

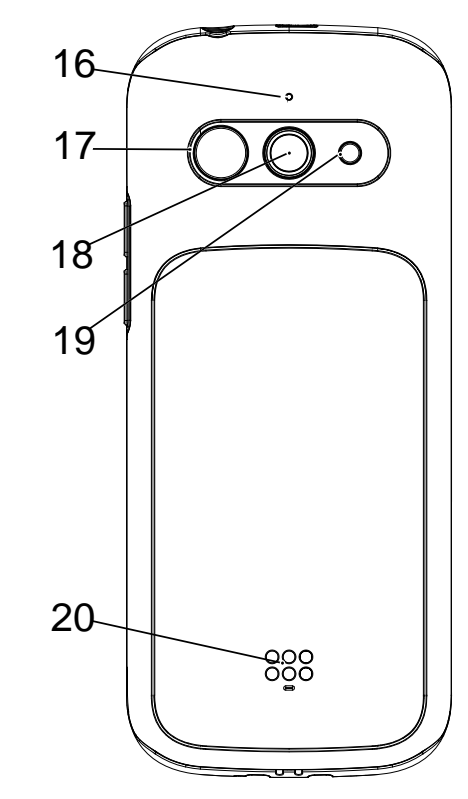

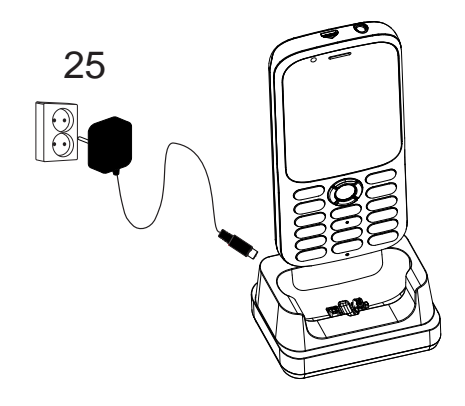

**Merk!** Noen av illustrasjonene kan avvike fra den faktiske enheten.

Elementene som følger med telefonen, kan variere avhengig av hvilken programvare og hvilket tilbehør som er tilgjengelig i din region eller tilbys av din tjenesteleverandør. Du kan kjøpe ekstra tilbehør hos den lokale Doro-forhandleren. Det medfølgende tilbehøret fungerer best med din telefon.

- 1. Frontkamera
- 2. Høyttaler
- 3. Menyknapp
- 4. Fireveis navigasjonstast
- 5. Anropsknapp
- 6. Talepostkasse
- 7. Internasjonalt prefiks/ symboler
- 8. Mikrofon
- 9. Hodesettkontakt
- 10. Ladekontakt
- 11. Volumtaster

- 12. Fjern-knapp
- 13. Avslutt samtale / Tilbake / Slå på/av
- 14. OK-knapp
- 15. Inntastingsmetode/ stillemodus
- 16. Andre mikrofon
- 17. Trygghetsknapp
- 18. Hovedkamera
- 19. Kamerablits og lommelykt
- 20. Høyttaler

#### Norsk

# Innhold

| Gratulerer med anskaffelsen                                 | 1        |
|-------------------------------------------------------------|----------|
| Komme i gang                                                | 1        |
| Pakke ut den nye telefonen                                  | 1        |
| Sett inn SIM-kort, minnekort og batteri                     | 2        |
| Lade telefonen                                              | 4        |
| Spar strøm                                                  | 5        |
| Slå telefonen på og av                                      | 5        |
| Bli kjent med telefonen                                     | 5        |
| Hjelpefunksjoner                                            | 5        |
| Oppstartsveiviser                                           | 6        |
| Varslingspanel og statuslinje                               | 6        |
| Beskrivelser i dette dokumentet                             | 7        |
| Grunnleggende telefonbetjening                              | /        |
| Navigere i telefonen                                        | 9<br>1   |
| Skrive inn tekst =                                          | ב.<br>כו |
| Kompatibel med børeanparat                                  | .∠<br>גו |
| Kohle telefonen til en datamaskin                           | 4        |
| Anrop                                                       | .4       |
| Eoreta et anrop                                             | 4        |
| Ringe fra telefonboken                                      | .5       |
| Besvare et anrop 1                                          | 5        |
| Samtaleinformasjon 1                                        | .5       |
| Anropsalternativer 1                                        | .5       |
| Nødanrop 1                                                  | .6       |
| Anropslogg1                                                 | .6       |
| Anropsinnstillinger 1                                       | .7       |
| Kontakter 2                                                 | !1       |
| Legge til kontakt 2                                         | 21       |
| Administrere kontakter i telefonboken                       | !1       |
| ICE (In Case of Emergency – i nødstilfeller) $\heartsuit$ 2 | 2        |
| Telefonbokinnstillinger 2                                   | 2        |
| Trygghetsknapp2                                             | 23       |
| Stille inn modus for trygghetsknappen 2                     | 24       |
| Hjelpeinnstillinger (grunnleggende modus) 2                 | 24       |
| Aktivering 2                                                | 25       |
| Nummerliste 2                                               | 25       |

| Aktiver tekstmeldinger (SMS)                               | 25 |
|------------------------------------------------------------|----|
| Posisjons SMS                                              | 26 |
| Signal type                                                | 26 |
| Response by Doro                                           | 27 |
| For respondenten 🐵                                         | 27 |
| For den eldre 🐵                                            | 29 |
| Response Premium by Doro $\heartsuit$                      | 30 |
| Meldinger                                                  | 30 |
| Opprette og sende en tekstmelding (SMS)/bildemelding (MMS) | 30 |
| Lese og håndtere meldinger                                 | 31 |
| Meldingsalternativer                                       | 32 |
| WhatsApp                                                   | 35 |
| Facebook                                                   | 35 |
| Kamera                                                     | 35 |
| Alarm                                                      | 37 |
| Media                                                      | 37 |
| Galleri                                                    | 37 |
| Musikk                                                     | 38 |
| FM-radio                                                   | 39 |
| Diktafon                                                   | 40 |
| Videoer                                                    | 40 |
| E-post                                                     | 40 |
| Lage og sende e-post                                       | 40 |
| E-postinnstillinger                                        | 42 |
| Organisator                                                | 43 |
| Kalkulator                                                 | 43 |
| Kalender                                                   | 44 |
| Filderianding                                              | 44 |
| Nettleser                                                  | 45 |
| Lommolykt                                                  | 45 |
| Instillinger                                               | 45 |
| Trygghotsinnstillingor                                     | 45 |
| Nettverk og Internett                                      | 45 |
| Skierm                                                     | 58 |
| Lvd                                                        | 60 |
| Lagring                                                    | 61 |

| Sikkerhet og posisjon                                               | 61   |
|---------------------------------------------------------------------|------|
| Oppstartsveiviser                                                   | . 64 |
| Opplæringer                                                         | 64   |
| SIM-verktøy                                                         | 64   |
| System                                                              | 64   |
| Tilleggsfunksjoner                                                  | 67   |
| Symboler for status på displayet                                    | 67   |
| Vis viktigste symboler                                              | 67   |
| Sikkerhetsinstruksjoner                                             | 68   |
| Nettverkstjenester og priser                                        | 68   |
| Betjeningsmiljø                                                     | 68   |
| Medisinsk utstyr                                                    | 68   |
| Områder med eksplosjonsfare                                         | 69   |
| Li-ion-batteri                                                      | 69   |
| Beskytt hørselen                                                    | 69   |
| Nødsamtaler                                                         | 70   |
| GPS/stedsbaserte funksjoner                                         | 70   |
| Kjøretøy                                                            | 70   |
| Beskytt dine personopplysninger                                     | 70   |
| Skadelig programvare og virus                                       | 71   |
| Pleie og vedlikehold                                                | 71   |
| Garanti                                                             | . 72 |
| Spesifikasjoner                                                     | 73   |
| Copyright og andre merknader                                        | . 73 |
| Kompatibel med høreapparat                                          | . 74 |
| Strålingsverdi (SAR)                                                | . 75 |
| Riktig kassering av produktet                                       | . 75 |
| Riktig kassering av batteriene i dette produktet                    | 76   |
| Samsvarserklæring                                                   | 76   |
| Økodesign-erklæring, energieffektivitet for ekstern strømforsyning. | 76   |

#### Norsk

## Gratulerer med anskaffelsen

Denne stilige telefonen gjør det lett å ringe og sende meldinger, og du kan bruke WhatsApp over trådløse nettverk og 4G LTE høyhastighetsnettverk. Den store skjermen og de godt separerte tastene med høy kontrast gjør alt det du ser og foretar deg mye enklere, i tillegg til at du kan ta flotte bilder og videoer med kameraet. Andre funksjoner omfatter forbedret lyd med HD-stemme, enkel navigering, lommelykt og trygghetsknapp, i tillegg til betryggende sikkerhetsfunksjoner, blant annet Response by Doro<sup>™</sup> med GPSposisjonering. Gå til <u>www.doro.com</u> eller kontakt vår hjelpetelefon hvis du ønsker mer informasjon om tilbehør eller andre Doro-produkter.

## Komme i gang

Når du får telefonen, må du konfigurere den før du kan ta den i bruk.

Tips: Husk å fjerne eventuell skjermbeskytter.

## Pakke ut den nye telefonen

Det første trinnet er å pakke ut telefonen og kontrollere elementene og utstyret som følger med. Les gjennom bruksanvisningen for å gjøre deg kjent med utstyret og de grunnleggende funksjonene.

- Hvilke elementer som følger med enheten og hvilket tilbehør som er tilgjengelig, kan variere avhengig av region eller tjenesteleverandør.
- De medfølgende elementene er laget for denne enheten, og er kanskje ikke kompatible med andre enheter.
- Utseende og spesifikasjoner kan endres uten varsel.
- Du kan kjøpe ekstra tilbehør hos den lokale Doro-forhandleren.
- Forsikre deg om at tilbehøret er kompatibelt med enheten før du kjøper det.
- Bruk bare batterier, ladere og tilbehør som er godkjent for bruk med akkurat denne modellen. Hvis du kobler til annet utstyr, kan det medføre fare og føre til at telefonens typegodkjenning og garanti blir ugyldig.
- Hvilket tilbehør som er tilgjengelig kan endres avhengig av produksjonskapasitet. Du finner mer informasjon om tilgjengelig tilbehør på Doros nettsider.

## Sett inn SIM-kort, minnekort og batteri

Holderne til SIM-kortet og minnekortet er plassert i batterirommet.

**Tips:** Vær forsiktig, slik at du ikke skraper opp metallkontaktene på kortene når de settes inn i kortholderne.

#### Fjern batteridekselet

#### VIKTIG

Slå av telefonen og koble fra laderen før du fjerner batteridekselet. Pass på at du ikke skader neglene når du løsner batteridekselet. Unngå å bøye eller vri batteridekselet så mye at det blir skadet.

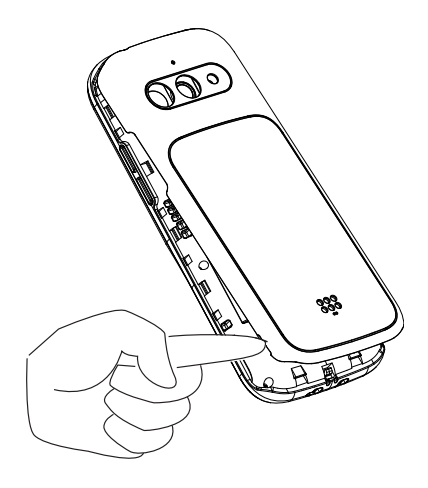

Norsk

#### Sette inn SIM-kort og minnekort

Sett inn micro-SIM (3FF)-kortet ved å skyve det forsiktig inn i SIM-kortholderen. Pass på at kontaktflatene på SIMkortet vender innover, og at det skrå hjørnet vender opp, som vist. Du kan sette inn ytterligere et SIM-kort, slik at du kan ha to telefonnumre eller abonnementsleverandører på samme enhet. Dataoverføringshastigheten kan i noen tilfeller være lavere hvis to SIM-kort settes inn i enheten enn hvis bare ett SIMkort er satt inn.

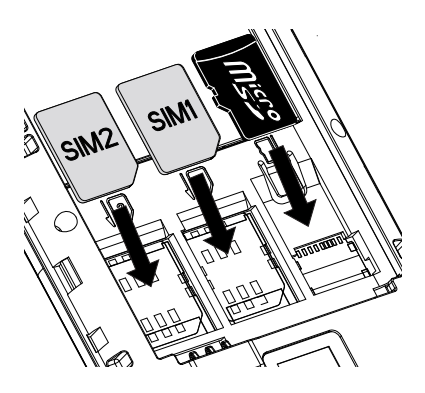

Pass på at du ikke riper opp eller bøyer kontaktflatene på SIM-kortet. Hvis det er vanskelig å fjerne / sette inn SIM-kortet, kan du bruke selvklebende tape på den synlige delen av SIM-kortet til å trekke det ut.

Du kan installere et valgfritt minnekort i telefonen for å øke lagringsplassen, slik at du kan lagre flere filer, bilder, videoer osv. Pass på at kontaktflatene på minnekortet vender nedover, som vist ovenfor. Kompatibel korttype: **microSD**, **microSDHC**, **microSDXC**. Inkompatible kort kan skade kortet og apparatet, og ødelegge data som er lagret på kortet.

Se Lagring, s.61 for mer informasjon.

#### VIKTIG

Denne enheten godtar -kort eller .**micro-SIM3FF** Bruk av inkompatible SIM-kort kan skade kortet eller enheten, og kan ødelegge data som er lagret på kortet.

Bruk kun minnekort som er kompatible med dette apparatet. De kompatible korttypene inkluderer **microSD**, **microSDHC**, **microSDXC**. Inkompatible minnekort kan skade selve kortet og apparatet, og ødelegge eventuelle data som er lagret på kortet.

## Sette inn batteriet

Sett inn batteriet ved å skyve det inn i batterirommet. Monter bakdekselet igjen.

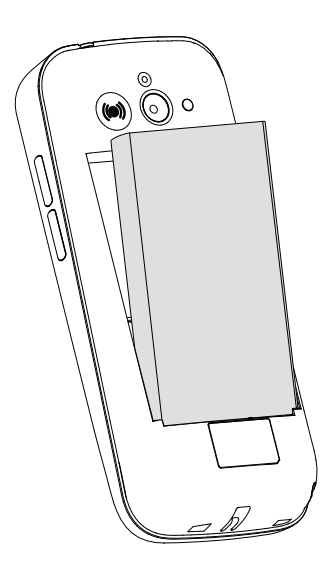

## Lade telefonen

Selv om det er mulig at telefonen leveres med tilstrekkelig batterinivå til at den kan slås på umiddelbart etter utpakking, anbefaler vi å lade den helt opp før den brukes første gang.

#### 🕂 FORSIKTIG

Bruk bare batterier, ladere og tilbehør som er godkjent for bruk med akkurat denne modellen. Bruk av utstyr som ikke er godkjent kan medføre fare og føre til at telefonens typegodkjenning og garanti blir ugyldig.

Når batterinivået blir lavt, vises , og en varseltone høres. , vises kort når laderen kobles til telefonen, og vises når den kobles fra igjen. En animert ladeindikator vises under lading. Det tar ca. 3 timer å lade batteriet helt opp. Hvis telefonen er slått av når laderen kobles til telefonen, vises bare ladeindikatoren på displayet. vises på skjermen når ladingen er fullført.

#### Lade via en stikkontakt

- 1. Koble den lille enden av ladekabelen til ladekontakten på telefonen.
- 2. Koble strømadapteren til en stikkontakt.

## Spar strøm

Koble laderen fra enheten og trekk laderen ut av stikkontakten når batteriet er ferdig ladet. Skjermen slukkes etter en stund for å spare strøm. Trykk på på en hvilken som helst knapp for å aktivere skjermen. Full batterikapasitet oppnås når batteriet har blitt ladet 3–4 ganger. Batteriene brytes ned over tid, og derfor vil hvile- og samtaletiden normalt bli redusert ved regelmessig bruk. Enheten kan bli varm ved langvarig bruk. I de fleste tilfeller er dette normalt. Les mer om hvordan du sparer batteri og strøm i *Batterisparing*, s.58.

## Slå telefonen på og av

- Hold inne 
   på telefonen for å slå den på eller av. Trykk OK for å Slå av.
- Hvis SIM-kortet er gyldig, men beskyttet med en PIN-kode (Personal Identification Number), vises Skriv inn PIN-koden for SIM-kortet. Tast PIN-koden, og trykk <sup>OK</sup>. Slett oppføringer med X.

**Forsøk** viser antall gjenstående forsøk på å taste PIN-koden. Når det ikke er flere forsøk igjen, må SIM-kortet låses opp med PUK-koden (Personal Unblocking Key).

#### Låse opp med PUK-kode

- 1. Tast PUK-koden, og trykk <sup>OK</sup>. Slett oppføringer med **CX**.
- 2. Tast en ny PIN-kode og trykk <sup>OK</sup>.
- 3. Tast inn den nye PIN-koden på nytt, og bekreft med  $\Theta$ .

**Merk!** Hvis PIN- og PUK-kodene ikke fulgte med SIM-kortet, kontakter du tjenesteleverandøren. Hvis du taster feil PUK-kode mer enn 10 ganger, blir SIM-kortet permanent låst.

## Bli kjent med telefonen

## Hjelpefunksjoner

Bruk symbolene nedenfor til å veilede deg gjennom avsnittene i bruksanvisningen.

|   |        | Norsk        |            |  |
|---|--------|--------------|------------|--|
|   | Syn    |              | Håndtering |  |
| C | Hørsel | $\heartsuit$ | Sikkerhet  |  |

## **Oppstartsveiviser**

Første gang du slår på enheten, startes en Oppstartsveiviser for å velge noen basisinnstillinger.

- Velg ønsket språk. Standardspråket velges på grunnlag av SIM-kortets 1. opprinnelse, og trykk OR.
- Du får nå en innføring i hvordan du navigerer i telefonen. Trykk Ne-2. ste/<sup>OK</sup> for å gå gjennom innføringen. Trykk Hopp over for å hoppe over innføringen. Trykk 🖚 for å gå tilbake.
- Velg: 3.
  - Standardoppsett for å bruke telefonen med standardinnstillinger.
  - Manuell konfig. for å tilpasse innstillingene. Du kan velge å justere én eller flere innstillinger ved å velge og trykke <sup>OK</sup>.

Velg Fullfør når du er ferdig.

Du får en kort innføring i bruken av telefonmenven. Trykk Neste/OK 4. for å gå gjennom innføringen.

**Tips:** Oppstartsveiviseren kan startes når som helst. I hvilemodus trykker

du 🙂 🗲 🖉 Innstillinger 🗲 Oppstartsveiviser.

## Varslingspanel og statuslinje

Øverst til venstre i hovedskjermbildet kan du se om det er noen varslinger. Tallet viser hvor mange varslinger du har.

- Trykk på valg-/varslingsknappen • for å se varslingene.
- Trykk Fjern alt for å fjerne alle varslinger.

Merk! Du sletter ikke selve elementet, bare varslingen.

#### VIKTIG

En melding sendes når ny systemprogramvare er tilgjengelig. Velg for å starte nedlastingen. Nedlastingshastigheten kan variere, avhengig av internettforbindelsen. Vi anbefaler alltid å oppdatere enheten til nyeste programvareversjon for å få best mulig ytelse og de siste forbedringene. Mens oppdateringen pågår, vil telefonen være midlertidig ute av drift, også for nødanrop. Alle kontakter, bilder, innstillinger osv. er trygt lagret i telefonen, men vi anbefaler å ta sikkerhetskopi av telefonen regelmessig. Ikke avbryt oppdateringsprosessen. Se *System*, s.64 for mer informasjon. Du må ha en fungerende dataforbindelse for å kunne foreta oppdateringen med den innebygde FOTA-tjenesten (firmware over-the-air). Se *Mobilnettverk*, s.48 eller *Wi-Fi*, s.46 for å aktivere en dataforbindelse.

Øverst til høyre i hovedskjermbildet kan du se symbolene for status som nettverkssignalets styrke, batterinivået, Bluetooth-aktivitet og annet.

## Beskrivelser i dette dokumentet

Beskrivelsene i dette dokumentet er basert på telefonens oppsett da den ble kjøpt. Instruksjonene starter vanligvis fra startskjermbildet. Trykk **fo**r å gå til startskjermbildet. Noen beskrivelser er forenklet.

Pilen ( $\rightarrow$ ) indikerer neste trinn i trinn for trinn-instruksjoner.

## Grunnleggende telefonbetjening

#### Anrop —:

- Slå et nummer eller besvare et innkommende anrop.
- Åpne anropsloggen.

## Avslutt samtale / Slå på og av 🖚:

- Avslutte samtaler eller gå tilbake til startskjermbildet.
- Langt trykk for å slå på eller av.

#### Tilbake 🕋:

Gå tilbake til forrige skjermbilde.

## Trygghetsalarm (•):

Trykk for å ringe opp et trygghetsanrop.

# Fjern 🔁:

Trykk for å fjerne det forrige tegnet.

#### Alternativer • • •:

Alternativer-knappen har flere funksjoner. I hvilemodus vises eventuelle varslinger. I ulike menyer og funksjoner vises tilgjengelige alternativer for den aktuelle funksjonen. Prøv alltid å trykke på denne knappen for å utforske flere alternativer.

## Navigeringstaster 🚍

- (A) Bruk Fireveis-navigeringstastene til å navigere opp, ned, til venstre og til høyre.
- (B) Bruk <sup>(K)</sup> til å åpne <sup>(IIII</sup>) Meny og til å bekrefte handlinger.

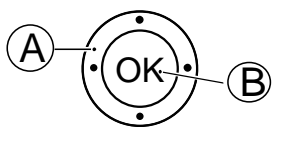

#### Hvilemodus

Når telefonen er klar til bruk, og du ikke har tastet inn noen tegn, er telefonen i hvilemodus.

- Trykk 🐨 for å gå tilbake til hvilemodus.
- Trykk på alternativer-knappen • for å åpne eventuelle varsler.

**Tips:** Du kan når som helst trykke på 🐨 for å gå tilbake til hvilemodus.

## Volumtaster + / -

- Volumtastene brukes til å justere lydstyrken under en samtale.
- Fra standby-modus kan du sette enheten i stillemodus: hold inne #/

   <sup>A</sup> til <sup>A</sup><sup>⊗</sup> vises.

Se også *Volum*  $\mathbb{C}$ , s.60 for mer informasjon.

**Merk!** Hvis du bruker høreapparat eller har vanskelig for å høre telefonen i støyende omgivelser, kan du justere telefonens lydoppsett. Se *Lydoppsett* C, s.60.

#### Aktivere og deaktivere funksjoner

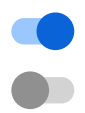

aktiverte funksjoner.

deaktiverte funksjoner.

#### Hodesett

Hvis du kobler til et hodesett, blir den innebygde mikrofonen i telefonen automatisk koblet ut. Hvis hodesettet er utstyrt med en svartast, kan du bruke denne tasten til å besvare og avslutte samtaler.

## ▲ FORSIKTIG

Høyt volum ved bruk av hodesett kan føre til hørselsskade. Husk å justere lydstyrken når du bruker hodesett.

## Navigere i telefonen

## Møt «EVA» – "Enkel, Vänlig och för Alla" (svensk) () (Enkel, vennlig og for alle)

Doro har som mål å forenkle enda mer med vårt intuitive, handlingsbaserte grensesnitt, EVA. EVA gjør det enda lettere å bruke telefonen. Det er som å ha noen som alltid er med deg og alltid forstår hva du ønsker. Brukerne trenger aldri å lete etter ting de ikke finner. EVA gir ganske enkelt noen få, tydelige valg, og deretter gjøres det brukeren ønsker basert på svaret. Hun er også den perfekte følgesvenn første gang du slår på telefonen, og veileder brukeren hele veien. Og fordi hun er designet av Doro, gjør EVA teknologien morsom, tilgjengelig og enkel for alle.

Doros unike telefonmeny er handlingsbasert, slik at det er utrolig lett å navigere i telefonen. Du kan navigere i telefonen bare ved å spørre deg selv «*Hva vil jeg gjøre?*».

Hvis du for eksempel vil sende en melding til en kontakt i telefonboken.

- 1. Trykk på knappen **Send**. Du blir spurt om **Sende hva?** og svarer ved å velge **En melding**.
- 2. Du blir spurt om Til hvem? og svarer ved å velge En kontakt.
- 3. Velg eller søk etter en kontakt.
- 4. Skriv meldingen.
- 5. Trykk • for å vise flere alternativer.

6. Velg og trykk 🕗 når du er ferdig.

# 🕓 Anrop

Ringe noen.

- **Et nummer** for å taste et telefonnummer. Se Anrop, s.14.
- En kontakt for å ringe fra kontaktlisten. Se mer informasjon i Kontakter, s.21.
- **En WhatsApp-kontakt** for å ringe til en WhatsApp-kontakt. Se mer informasjon i *WhatsApp*, s.35.
- Fra historikk for å ringe noen i anropsloggen. Se Anropslogg, s.16
- Taleposten min for å ringe talepostkassen. Se også *Velg Talepost*, s.20.

# Vise

Nå mange av de mest brukte appene for å se og vise innhold.

- Meldingene mine for å vise meldinger (SMS/MMS).
- Mine kontakter for å se og bruke ICE-kortet (In Case of Emergency i nødstilfeller). Se Kontakter, s.21.
- Mine WhatsApp-meldinger for å vise WhatsApp-meldinger. Se mer informasjon i *WhatsApp*, s.35.
- Mitt galleri for å vise lagrede bilder og videoer. Se Galleri, s.37.
- Min anropslogg for å vise anropsloggen. Se Anropslogg, s.16.
- **En alarm** for å vise alarmer og legge til en ny. Se Alarm, s.37.
- Min organisator
  - **Kalkulator** for å foreta utregninger, se Kalkulator, s.43.
    - **Kalender** for å vise kalenderen og hendelser, se Kalender, s.44.
      - Filbehandling for å vise lagrede videoer. Se Filbehandling, s.44.
  - Notater for å vise notatene dine. Se *Notater*, s.45.

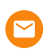

**Mine e-poster** for å vise e-post, opprette eller legge til en e-postkonto. Se *E-post*, s.40

# Send

For å sende og dele meldinger, e-post, bilder og annet fra telefonen.

- En melding for å sende en tekstmelding (SMS), en bildemelding (MMS), se Opprette og sende en tekstmelding (SMS)/bildemelding (MMS), s.30.
- En WhatsApp-melding for å sende en WhatsApp-melding. Se mer informasjon i *WhatsApp*, s.35.
- En e-post for å sende en e-post, se Lage og sende e-post, s.40.
- Et bilde for å sende et bilde eller en video. For å vise lagrede bilder og videoer. Se Galleri, s.37
- **Et opptak** for å spille inn og sende en innspilt lyd, se *Diktafon*, s.40.

**Merk!** Den handlingsbaserte navigeringen i telefonmenyen kan slås av. Se *Navigasjonsveiledning*, s.58.

Trykk 🕮 **Meny** for å vise alle apper.

## Dele innhold

Du kan dele innhold med ulike delingsalternativer.

Mange steder i telefonmenyen kan du trykke på  $\bullet \bullet \bullet$  eller for å vise flere alternativer.

Trykk på **Del** for å dele et valgt element:

- **Meldinger** for å sende via en melding. Se *Opprette og sende en tekstmelding (SMS)/bildemelding (MMS)*, s.30.
- Bluetooth for a sende til andre Bluetooth-enheter. Se Bluetooth<sup>®</sup>, s.55.
- **E-post** for a sende via e-post. Se *Lage og sende e-post*, s.40.
- WhatsApp for a sende via WhatsApp. Se WhatsApp, s.35.

Trykk **Bare én gang** for å bruke denne appen én gang, eller **Alltid** for alltid å bruke den til deling.

**Merk!** Hvis du har valgt **Alltid**, kan du se *Tilbakestill app-innstillingene*, s.66 for informasjon om hvordan du tilbakestiller og får mulighet til å velge app igjen.

# Skrive inn tekst 🚍

#### Skrive tekst manuelt

#### Velg tegn

• Trykk flere ganger på en talltast til ønsket tegn vises. Vent noen sekunder før du skriver inn neste tegn. Trykk på 🐼 for å slette tegn.

#### Spesialtegn

- 1. Trykk **\*** for å se en liste over spesialtegn.
- 2. Velg ønsket tegn med **Fireveis-navigasjonstastene** og trykk <sup>OK</sup> for å bruke det.

#### Bevege markøren i teksten

• Bruk **fireveis-navigasjonstastene** til å flytte markøren innenfor teksten.

#### Store bokstaver, små bokstaver, tall og stavestøtte

• Trykk **#** for å velge mellom store bokstaver, små bokstaver, tall og stavestøtte. Tekst med stavestøtte må aktiveres før funksjonen kan brukes. Se *Stavestøtte*, s.64.

#### Endre skrivespråk

• Hold inne **#** for å endre inntastingsspråk.

## Skrive tekst med stavestøtte

På noen språk kan du bruke inntastingsmetoden stavestøtte, som bruker en ordbok til å foreslå ord.

• Trykk hver tast **én** gang, selv om tegnet som vises, ikke er det du ønsker. Ordboken foreslår ord ut fra tastene du har trykket.

## Eksempel

- 1. Trykk **3**, **7**, **3**, **3** for å skrive ordet "Fred". Fullfør ordet før du ser på forslagene.
- 2. Bruk **fireveis-navigasjonstastene** til å flytte markøren for å vise de foreslåtte ordene.

- Trykk på OK og fortsett med neste ord.
   Du kan også trykke O for å fortsette med neste ord.
- 4. Hvis ingen av de foreslåtte ordene er riktige, bruker du manuell inntasting.

Merk! Se Stavestøtte, s.64 for mer informasjon.

#### Inntastingsmodus

• Trykk **#** for å endre inntastingsmetode. Symbolet øverst til venstre på displayet viser valgt inntastingsmetode.

| abc KT9 | Stavestøtte     |
|---------|-----------------|
| abc     | små bokstaver   |
| Abc     | Stor forbokstav |
| ABC     | STORE BOKSTAVER |
| 123     | Tall            |

## Kompatibel med høreapparat

Denne telefonen er kompatibel med høreapparat. Kompatibilitet med høreapparat er ingen garanti for at et bestemt høreapparat fungerer sammen med en bestemt telefon. Mobiltelefoner inneholder radiosendere som kan forstyrre høreapparatets funksjon. Denne telefonen er testet for bruk med høreapparater for noen av de trådløse teknologiene som brukes, men det kan finnes nyere trådløsteknologi som ennå ikke er testet for bruk med høreapparater. Test funksjonen før du foretar et kjøp for å forsikre deg om at et bestemt høreapparat fungerer sammen med denne telefonen.

Standarden for høreapparaters kompatibilitet inneholder to typer klassifisering:

- M: Hvis du vil bruke høreapparatet i denne modusen, kontrollerer du at høreapparatet er innstilt på "M-modus" eller akustisk koblingsmodus, og plasserer telefonmottakeren nær den innebygde mikrofonen i høreapparatet. Prøv telefonen i ulike posisjoner i forhold til høreapparatet for å oppnå best mulig resultat. Hvis du for eksempel holder mottakeren litt over øret, kan det gi bedre ytelse på høreapparater der mikrofonen er plassert bak øret.
- **T**: Hvis du vil bruke denne modusen, kontrollerer du at høreapparatet er innstilt på "T-modus" eller teleslynge-koblingsmodus (ikke alle høreapparater har denne modusen). Prøv telefonen i ulike posisjoner i forhold til høreapparatet for å oppnå best mulig resultat. Hvis du for

eksempel holder mottakeren litt under eller foran øret, kan det gi bedre ytelse.

Se også Lydoppsett C, s.60 om hvordan du kan justere telefonens lydinnstillinger.

## Koble telefonen til en datamaskin

Koble telefonen til en datamaskin og start overføring av bilder, musikk og andre filtyper. Alt du trenger å gjøre er å koble en USB-kabel mellom telefonen og datamaskinen. Fra filutforskeren på datamaskinen kan du dra og slippe innhold mellom telefonen og datamaskinen.

**Merk!** Det kan være at opphavsrettsbeskyttet materiale ikke kan overføres. Med USB-lagring kan en datamaskin som er tilkoblet via en USB-kabel få tilgang til filer på telefonen, men funksjonen kan deaktiveres. Se *USBtilkobling*, s.57.

Ved å aktivere USB-lagring kan en datamaskin eller en enhet som er tilkoblet via en USB-kabel få tilgang til filer på telefonen.

#### Dra og slipp innhold mellom telefonen og en datamaskin

- 1. Koble til telefonen med en USB-kabel.
- 2. Vent til telefonen eller minnekortet vises som en ekstern disk i filutforskeren.
- 3. Dra og slipp de valgte filene mellom telefonen og datamaskinen.

**Merk!** Du kan overføre filer med en USB-kabel til de fleste enheter og operativsystemer som støtter USB-masselagring.

#### Koble fra USB-kabelen på en trygg måte

- 1. Husk å bruke funksjonen for trygg fjerning av maskinvare.
- 2. Koble fra USB-kabelen.

**Merk!** Datamaskinens instruksjoner kan variere avhengig av operativsystemet. Se dokumentasjonen for datamaskinens operativsystem hvis du vil vite mer.

## Anrop

14

## Foreta et anrop

1. Tast telefonnummeret inkludert retningsnummer. Slett med 🔀.

2. Trykk på 🦱 for å ringe opp.

**Merk!** Hvis du har mer enn ett SIM-kort installert, blir du spurt hvilket SIM-kort du vil bruke. Se *Dobbel-SIM-innstillinger*, s.54 for innstilling av foretrukket SIM-kort.

3. Trykk **for** å avslutte samtalen.

**Tips:** I internasjonale samtaler bruker du alltid + foran landskoden for at det skal fungere best mulig. Trykk **\*** to ganger for å angi det internasjonale prefikset +.

## Ringe fra telefonboken

- 1. Trykk  $\bigcirc$  Anrop  $\rightarrow$  En kontakt.
- 2. Bruk ✓/∧ til å bla gjennom telefonboken, eller foreta hurtigsøk ved å trykke tasten som tilsvarer første bokstav i oppføringen.
- Trykk på <sup>OK</sup> for å ringe opp den valgte oppføringen. Velg om nødvendig nummeret. Alternativt kan du trykke for å ringe.
- 4. Trykk 💿 for å avbryte samtalen.

## Besvare et anrop

- Trykk på for å svare. Trykk på for å avvise samtalen (opptattsignal).
- 2. Trykk **for** å avslutte samtalen.

## Samtaleinformasjon

Mens en samtale pågår, vises utgående eller innkommende telefonnummer, samt samtalens varighet. Hvis den som ringer har hemmelig nummer, vises **Skjult nummer** eller **Ukjent**.

## Anropsalternativer

## Mikrofon av

Velg og trykk 🔆 for å deaktivere mikrofonen. Trykk på 🔆 for å aktivere mikrofonen igjen.

## Høyttaler

Velg og trykk  $\clubsuit$  for å aktivere høyttalermodus. Snakk tydelig inn i telefonmikrofonen med en avstand på maksimalt 1 m. Trykk på  $\clubsuit$  for å deaktivere høyttalermodus.

#### Alternativer • • •

Under en samtale gir alternativer-tastene (  $\bullet \bullet \bullet$  ) tilgang til tilleggsfunksjoner:

- Nytt anrop for å ringe et annet nummer. Når den andre deltakeren er lagt til, kan du Slå sammen og Bytt.
- Administrer er tilgjengelig mens en telefonkonferanse pågår.
- Sett på vent/Hent samtale for å hente eller sette den pågående samtalen på vent.

**Merk!** For innstillinger i forbindelse med oppringning, se *Anropsinnstillinger*, s.17

## Nødanrop

Så lenge telefonen er slått på, er det mulig å foreta et nødanrop ved å taste nødnummeret til den lokale sentralen etterfulgt av

Noen nettverk godtar anrop til nødnummer uten gyldig SIM-kort. Kontakt teleoperatøren hvis du vil vite mer.

# Anropslogg

Besvarte, tapte og foretatte anrop lagres i en kombinert anropslogg.

1. Trykk 🦱.

ピ

 $\mathbf{k}$ 

Du kan også trykke ⊙Vise → Min anropslogg.

2. Anrop vises på følgende måte avhengig av anropstype:

Innkommende anrop

Utgående anrop

Tapt anrop

- Velg ønsket oppføring og trykk 
   for å ringe opp, eller... Velg en oppføring og trykk 
   <sup>OK</sup> for å:
  - **Opprett ny kontakt** for å lagre nummeret i en ny kontakt.

- Legg til for en kontakt for å legge til nummeret i en eksisterende kontakt.
- Send en melding for å sende en tekstmelding.
- Blokkér nummeret/Opphev blokkeringen av nummeret for å blokkere / oppheve blokkering av nummeret. Du vil ikke motta anrop eller meldinger fra et blokkert nummer. Se Anropsblokkering, s.20.
- Samtaleinformasjon for å vise informasjon om det valgte anropet.
- Slett logg for å slette den valgte oppføringen i anropsloggen.

Trykk på • • • for å:

- Innstillinger for anropsinnstillinger. Se Anropsinnstillinger, s.17.
- Slett anropsloggen for å slette alle oppføringer i anropsloggen.

## Anropsinnstillinger

De fleste anropsinnstillingene er tilgjengelige via <sup>⊕</sup> Meny → Telefon→

••• → Innstillinger.

#### Visningsalternativer

Angi rekkefølgen for sortering og visning av kontaktene.

#### Sortér etter

Angi rekkefølgen for sortering av kontaktene.

- 1. Trykk <sup>⊕</sup> Meny → Telefon→ • → Innstillinger→ Visningsalternativer→ Sortér etter:
- 2. Velg Fornavn eller Etternavn.

#### Navneformat

Angi hvordan kontaktene skal vises.

- Trykk <sup>⊕</sup> Meny → Telefon→ • → Innstillinger → Visningsalternativer→ Navneformat:
- 2. Velg Fornavnet først eller Etternavnet først.

#### Anrop

Merk! Du må velge SIM-kortet du vil behandle.

Norsk

#### Faste numre Faste numre (FDN)

Du kan begrense anrop til bestemte numre som er lagret på SIM-kortet. Listen med tillatte numre er beskyttet av din PIN2-kode.

**Merk!** PIN2-koden er nødvendig for å bruke faste numre. Kontakt tjenesteleverandøren for å få PIN2-koden.

- 1. Trykk <sup>⊕</sup> Meny → Telefon→ • → Innstillinger → Anrop → velg SIM-kort → Faste numre:
  - Slå på faste numre → tast PIN2 for å aktivere funksjonen.
  - Endre PIN2 for å endre PIN2-koden.
  - Liste over faste numre 
     ••• for å legge til og angi det første tillatte nummeret. Du kan legge til flere numre, eller redigere eller slette eksisterende numre.

**Merk!** Du kan lagre deler av telefonnumre. Hvis du for eksempel lagrer 01234, tillates anrop til alle numre som begynner med 01234. Du kan alltid foreta et nødanrop ved å taste nummeret til den lokale nødsentralen etterfulgt av , også når faste numre-funksjonen er aktivert. Når faste numre-funksjonen er aktivert, kan du ikke vise eller administrere telefonnumrene som er lagret på SIM-kortet. Du kan heller ikke sende tekstmeldinger.

## Viderekobling

Du kan viderekoble anrop til en svartjeneste eller til et annet telefonnummer. Velg hvilke anrop som skal viderekobles. Velg en betingelse, angi et nummer og trykk deretter **Slå på**. Du kan også velge **Slå av** eller **Oppdater**.

- Trykk <sup>⊕</sup> Meny → Telefon→ ••• → Innstillinger → Anrop → velg SIM-kort → Viderekobling:
  - Viderekoble alltid for å viderekoble alle taleanrop.
  - Når det er opptatt for å viderekoble innkommende anrop hvis linjen er opptatt.
  - Når jeg ikke svarer for å viderekoble innkommende anrop hvis de ikke besvares.
  - Når jeg ikke kan nås for å viderekoble innkommende anrop hvis telefonen er slått av eller utenfor dekningsområdet.

#### Samtaleblokkering

Telefonen kan begrenses slik at den ikke tillater enkelte typer anrop. Velg en betingelse og velg eller .

**Merk!** Du trenger et passord for å kunne bruke anropssperre. Kontakt tjenesteleverandøren for å få dette passordet.

- 1. Trykk <sup>⊕</sup> Meny → Telefon→ • → Innstillinger → Anrop → velg SIM-kort → Samtaleblokkering.
- 2. Merk av for anropstypene du vil begrense:
  - Alle utgående samtaler for å besvare innkommende anrop, men ikke ringe ut.
  - Internasjonale utgående anrop for å blokkere oppringninger til utenlandske numre.
  - Internasjonale utgående anrop unntatt til hjem-PLMN for å blokkere oppringninger til utlandet, unntatt landet der SIM-kortet er registrert.
  - Alle innkommende anrop for å kunne ringe, men ikke motta innkommende anrop.
  - Innkommende anrop under roaming for å blokkere innkommende anrop ved roaming (når telefonen brukes i andre nettverk).
- 3. Trykk **Avbryt alle** for å annullere alle anropssperringer (passord kreves). Trykk **OK** for å bekrefte.
- 4. Trykk på **Endre sperrepassord** for å endre sperringspassordet.

**Merk!** Det kan være at teleoperatøren ikke tillater endring av passordet.

# Flere innstillinger

#### Nummervisning

Vis eller skjul telefonnummeret ditt på mottakerens telefon når du ringer.

# Trykk på 1 Meny $\rightarrow$ Telefon $\rightarrow \cdots \rightarrow$ Innstillinger $\rightarrow$ Anrop $\rightarrow$ velg SIM-kort $\rightarrow$ Flere innstillinger $\rightarrow$ Nummervisning:

- Nettverksstandard for å bruke standardinnstillingene i nettverket.
- Skjul nummer for aldri å vise ditt nummer.
- Vis nummer for alltid å vise ditt nummer.

#### Samtale venter

Du kan håndtere mer enn ett anrop av gangen, ved å sette gjeldende samtale på vent og besvare det innkommende anropet. Hvis funksjonen er aktivert, høres en varslingstone hvis du mottar et anrop mens du snakker i telefonen.

 Trykk på under en samtale for å besvare det andre anropet. Telefonen setter automatisk den første samtalen på vent. Se mer om anropshåndtering i Anropsalternativer, s.15.

#### Aktivere samtale venter

- 1. Trykk <sup>⊕</sup> Meny → Telefon→ • → Innstillinger → Anrop → velg SIM-kort → Flere innstillinger.
- 2. Sett bryteren **Samtale venter** på **C** for å aktivere samtale venter.

Tips: Sett bryteren på **O** for å deaktivere samtale venter.

#### Anropsblokkering

Du kan sette sammen en liste over svartelistede telefonnumre, slik at numre på svartelisten blir blokkert hvis de ringer deg eller sender tekstmelding.

#### Aktivere funksjonen og legge til svartelistede numre

- Trykk <sup>⊕</sup> Meny → Telefon→ • → Innstillinger → Anropsblokkering.
- 2. Trykk Legg til et nummer for å legge til et nummer i listen med blokkerte numre.
- Trykk Blokkér for å bekrefte.
   Trykk Opphev blokkering for å fjerne.

**Tips:** Hvis du vil fjerne en eksisterende oppføring, velger du den og trykker **Opphev blokkering**.

Du kan legge til numre direkte fra anropsloggen ved å trykke • • • → Blokkér nummeret. Se Anropslogg, s.16

## Velg Talepost

Hvis telefonabonnementet inkluderer en svartjeneste, kan oppringere legge igjen en talemelding hvis du ikke kan besvare et anrop. **Talepost** er en nettverkstjeneste, og du må kanskje først abonnere på den. Kontakt tjenesteleverandøren for å få mer informasjon og for å få nummeret til talepostkassen.

- Trykk på <sup>⊕</sup> Meny → Telefon → • → Innstillinger → Talepost
   → velg SIM-kort (hvis aktuelt) → Avanserte innstillinger → Konfigurering → Nummer til talepostkasse.
- 2. Angi nummeret og trykk **OK** for å bekrefte.

#### Ringe talepostkassen

• Hold inne snarveistasten 1.

## Kontakter

## Legge til kontakt

- 1. Trykk på <sup>⊕</sup> Meny → Kontakter → Opprett ny kontakt og velg hvor den skal lagres.
- 2. Angi **Fornavn**, **Etternavn**, **Telefon** og typen telefonnummer **E-post** og e-posttypen for kontakten.
- 3. Trykk på • for flere alternativer.
- 4. Trykk Lagre.

## Administrere kontakter i telefonboken

- 1. Trykk Meny  $\rightarrow$  Kontakter.
- 2. Velg en kontakt og trykk OK, og trykk deretter • •:
  - Legg til som favoritt for å angi oppføringen som en av de første kontaktene som vises i telefonboken.
  - Anrop for å ringe opp kontakten.
  - **Rediger** for å redigere kontakten. Når du er ferdig, trykker du **Lagre**.
  - **Meldingstekst** for å opprette en melding. Se *Opprette og sende en tekstmelding (SMS)/bildemelding (MMS),* s.30.
  - Slett for å slette den valgte kontakten. Trykk Slett på nytt for å bekrefte.
  - **Del** for å sende den valgte kontakten i telefonboken som et vCard via valgt metode.

• **Angi ringetone** for å sende den valgte kontakten i telefonboken som et vCard via valgt metode.

# ICE (In Case of Emergency – i nødstilfeller) $\heartsuit$

Førstehjelpspersonale kan finne tilleggsinformasjon, for eksempel medisinske opplysninger, fra offerets telefon **H**ICE i et nødstilfelle. I en akutt situasjon er det kritisk å få disse opplysningene så raskt som mulig for å øke offerets sjanse for å overleve. Alle felter er valgfrie, men jo flere opplysninger som oppgis, jo bedre.

- 1. Trykk <sup>⊕</sup> Meny → Kontakter → ICE.
- 2. Trykk • → Endre for å legge til eller redigere informasjon i hver oppføring.
  - Navn: angi navnet ditt.
  - Fødselsdato: angi fødselsdatoen din.
  - Lengde: angi høyden din.
  - Vekt: angi vekten din.
  - Adresse: angi boligadressen din.
  - Språk: angi ditt foretrukne språk.
  - Forsikring: angi forsikringsselskap og polisenummer.
  - Kontakt 1: legg til kontakt fra telefonboken.
  - Kontakt 2: legg til kontakt fra telefonboken.
  - **Doktor** legg til kontakt fra telefonboken.
  - **Tilstand:** angi eventuelle medisinske forhold eller medisinsk utstyr (f.eks. diabetes, pacemaker).
  - Allergi: angi kjente allergier (for eksempel penicillin, bistikk).
  - Blodtype: angi din blodtype.
  - Vaksinering: angi relevante vaksinasjoner.
  - Medisin: angi medisin som du blir behandlet med.
  - Annen info: angi andre opplysninger (f.eks. organdonor, livstestamente, samtykke til behandling).
- 3. Trykk •  $\rightarrow$  Lagre når du er ferdig.

# Telefonbokinnstillinger

#### Legge til numre

1. Trykk <sup>⊕</sup> Meny →Kontakter.

Norsk

- 2. Trykk på • •.
  - Min informasjon for å angi dine personlige kontaktopplysninger, for eksempel Fornavn, Etternavn, Telefon og E-post.
  - Standardkonto for nye kontakter for å angi hvor du vil lagre nye kontakter som standard.
  - Sortér etter for å angi rekkefølgen for sortering og visning av kontaktene. Velg Fornavn eller Etternavn
  - **Importér** for å kopiere kontakter fra/til telefonen, SIM-kortet og det delte minnet.
  - **Eksportér** for å eksportere kontakter fra telefonen til det delte minnet.
  - Blokkerte telefonnumre håndtere listen med svartelistede telefonnumre, slik at numre på svartelisten blir blokkert hvis de ringer deg eller sender tekstmelding.
    - Trykk **Legg til et nummer** for å legge til et nummer i listen med blokkerte numre.
    - Trykk Blokkér for å bekrefte.
       Trykk Opphev blokkering for å fjerne.
  - Legg til kontakt i hurtignumre for å angi hurtignumre til O og
     2-9. Velg det ønskede hurtignummeret og legg til / erstatt / fjern kontakter.

Hold inne den tilsvarende tasten for å bruke hurtigoppringning.

## Trygghetsknapp

Trygghetsknappen kan brukes i to ulike moduser, enten vanlig trygghetsmodus eller Response by Doro-tjenesten kan håndtere den. Med Response by Doro-oppsett kan slektninger/hjelpere (**respondenter**) motta trygghetsalarm og kontrollere status for Doro-telefonen og raskt hjelpe med noen grunnleggende telefoninnstillinger via mobilappen **Response by Doro**. Se *Response by Doro*, s.27.

I noen markeder kan du også øke personsikkerheten ved å legge til tjenesten Response Premium by Doro. Se *Response Premium by Doro*  $\heartsuit$ , s.30. Først kontakter alarmen slektninger, og hvis ingen slektninger kan svare, sendes den automatisk til en av våre alarmsentraler, som er bemannet 24 timer i døgnet. Tjenesten er tilgjengelig på utvalgte Doro-telefoner. Du som slektning kan imidlertid bruke en hvilken som helst iOS eller Android smarttelefon.

Med trygghetsknappen (grunnleggende modus) har du enkel tilgang til forhåndsdefinerte nødnumre hvis du trenger hjelp. Kontroller at trygghetsfunksjonen er aktivert og konfigurert før bruk, angi mottakerne i nummerlisten og rediger tekstmeldingen.

## Stille inn modus for trygghetsknappen

- 1. Trykk 0 Meny  $\rightarrow$  Innstillinger  $\rightarrow$  Trygghetsalarm  $\rightarrow$  Modus:
  - **Trygghetsalarm** for å bruke grunnleggende modus for trygghetsknappen. Følg beskrivelsene i *Hjelpeinnstillinger (grunnleggende modus)*, s.24 for å konfigurere funksjonen.
  - Response for å bruke Response by Doro-modus for trygghetsknappen. Følg beskrivelsene i *Response by Doro*, s.27 for å konfigurere tjenesten.

## Hjelpeinnstillinger (grunnleggende modus)

## Ringe opp et trygghetsanrop

## 🕂 FORSIKTIG

Når en nødsamtale aktiveres, stilles telefonen til håndfrimodus. Unngå å holde apparatet nær øret når håndfrimodus er aktivert. Volumet kan være svært høyt.

- <u>Ved behov</u> for hjelp holder du inne trygghetstasten i 3 sekunder, eller trykker den to ganger på 1 sekund. Trygghetsanropet begynner etter en forsinkelse på 5 sekunder. I løpet av dette tidsrommet kan du stoppe en falsk alarm ved å trykke på
- 2. En trygghetstekstmelding (SMS) sendes til alle mottakerne.
- 3. En posisjonstekstmelding (SMS) sendes til alle mottakerne.
- 4. Den første <u>mottakeren</u> i listen ringes opp. Hvis anropet ikke blir besvart innen 25 sekunder, ringes neste nummer. Anropene gjentas 3 ganger eller til anropet besvares, eller til du trykker .

Norsk

**Merk!** Enkelte private sikkerhetsselskaper godtar automatiske anrop fra sine kunder. Kontakt alltid sikkerhetsselskapet før du bruker nummeret deres.

# Aktivering

Aktiver trygghetsfunksjonen med trygghetstasten.

- 1. Trykk 0 Meny  $\rightarrow$  Innstillinger  $\rightarrow$  Trygghetsalarm  $\rightarrow$  Aktivering:
  - **På normal** for å holde inne tasten i ca. 3 sekunder, eller trykk den to ganger innen 1 sekund.
  - På (3) for å trykke tasten 3 ganger innen 1 sekund.
  - Av for å deaktivere trygghetstasten.

## Nummerliste

Legg til numre i listen som ringes opp når trygghetstasten trykkes.

## VIKTIG

Informer alltid mottakerne i nummerlisten om at de står på listen med dine trygghetskontakter.

- Trykk <sup>⊕</sup> Meny → Innstillinger → Trygghetsalarm → Nummerliste.
- Velg Tom → <sup>OK</sup> → Brukerveiledning for å legge til navn/numre manuelt.

Du kan også trykke **Telefonbok** for å legge til en kontakt i telefonboken.

3. Trykk  $\overset{\bigcirc}{\otimes}$  for a bekrefte.

**Tips:** Hvis du vil redigere eller slette en eksisterende oppføring, velger du den og endrer den eller trykker **Slett**.

# Aktiver tekstmeldinger (SMS)

En tekstmelding kan sendes til kontaktene i nummerlisten hvis trygghetstasten trykkes.

- 1. Trykk <sup>⊕</sup> Meny → Innstillinger → Trygghetsalarm → SMS.
- 2. Sett bryteren **SMS** på **C** for å aktivere sending av trygghetsmeldingen.

**Merk!** Det er nyttig for mottakeren av trygghetsmeldingen hvis du tar med at det er en trygghetsmelding og at den kommer fra deg.

Informer alltid mottakerne i nummerlisten om at de står på listen med dine trygghetskontakter.

Eksempel: "Dette er en nødmelding fra Ola Nordmann."

#### Opprette en trygghetsmelding

- 1. Trykk <sup>⊕</sup>Meny → Innstillinger → Trygghetsalarm → SMS → Meldingstekst.
- 2. Trykk • → Rediger og skriv meldingen.
- 3. Trykk •  $\rightarrow$  Lagre for å lagre meldingen.

**Merk!** Det finnes ingen forhåndsdefinert melding, og det anbefales å skrive en personlig melding. Prøv å ta med at det er en trygghetsmelding og at den kommer fra deg.

## **Posisjons SMS**

Denne funksjonen sender en tekstmelding med brukerens posisjon til mottakerne i nummerlisten ved et trygghetsanrop. Meldingen inneholder dato, klokkeslett og posisjonsinformasjon for brukeren av Doro 731X. Hvis posisjonen ikke kan fastslås, inneholder meldingen siste kjente posisjon. Posisjonsmeldingen sendes etter den redigerbare trygghetsmeldingen, men før sekvensen for trygghetsanrop starter.

- 1. Trykk <sup>⊕</sup> Meny → Innstillinger → Trygghetsalarm → Posisjons SMS:
- 2. Sett bryteren på C for å aktivere sending av posisjonsmeldingen.

# Signal type

Velg varslingssignaltype for trygghetssekvensen.

- 1. Trykk <sup>⊕</sup> Meny → Innstillinger → Trygghetsalarm → Signal type::
  - Høy for å bruke høye signaler (standard).
  - Lav for å bruke ett lavt signal.
  - Stille ingen lydvarsling, som et vanlig anrop.

## **Response by Doro**

#### VIKTIG

Du må ha internettilgang for å bruke denne tjenesten. Kontakt teleoperatøren for å få mer informasjon om dataabonnementskostnader før du aktiverer dette.

Før trygghetsknappen kan brukes, må brukeren av Doro 731X (omtales som den eldre) ha minst én slektning/hjelper som har opprettet en konto og koblet den til deg.

Brukeren av Doro-telefonen samt **respondentene** (familie og venner) må ha en konto for at **Response by Doro** kan bruke tjenesten. En gyldig epostadresse kreves for å opprette en **Response by Doro**-konto

Med <sup>(2)</sup> **Response by Doro**-oppsett kan slektninger/hjelpere (**respondenter**) motta trygghetsalarm og kontrollere status for Doro-telefonen og raskt hjelpe med noen grunnleggende telefoninnstillinger, som lyd- og visningsinnstillinger, via mobilappen **Response**.

Det kan være mange hjelpere, men den første personen som setter opp en konto og inviterer den **eldre** brukeren er **admin** for den **eldre**.

Gruppen respondenter kan være bare én respondent eller flere som kan bistå den eldre.

## For respondenten @

#### Last ned og installer appen Response by Doro

Før du setter opp en konto, må du laste ned og installere appen Response by Doro.

For iPhone

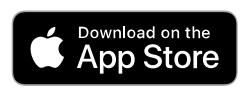

For Androider

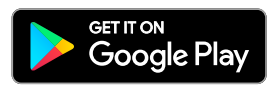

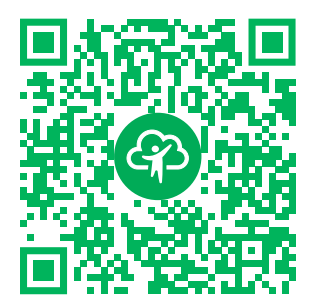

https://apps.apple.com/app/response-by-doro/id1437509312

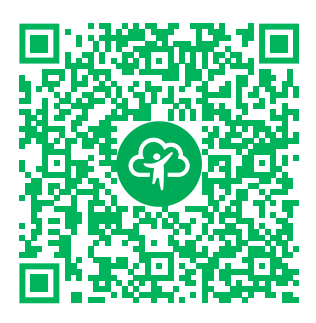

https://play.google.com/store/apps/ details?id=com.doro.apps.mydoro. relative

## Opprett en konto i appen Response by Doro

Den første **respondenten** som setter opp en konto og inviterer den **eldre** brukeren, blir **admin** for **gruppen respondenter**.

1. Start appen, og tildel de nødvendige rettighetene.

**Merk!** Om nødvendig bør du også gi Response by Doro tilgang når telefonen settes til «Ikke forstyrr». Trykk tilbake for å gå tilbake.

- 2. Etter noen korte beskrivelser av appen må du godta vilkårene for tjenesten. Merk av for boksen, og trykk **Neste**.
- 3. Angi mobilnummeret, og trykk Neste.
- 4. Angi Fornavn og Etternavn, og trykk Neste.
- 5. Du vil motta en tekstmelding (SMS) snart med en kontrollkode. Hvis du ikke mottar meldingen, må du påse at du har angitt riktig tall. Trykk **Send SMS på nytt** for å sende meldingen på nytt.
- 6. Kontoen din er nå kontrollert, og nå bør du fullføre oppsettet ved å invitere den eldre som du ønsker å kunne hjelpe. Se *Legg til en senior*, s.29.

**Merk!** For å hjelpe Doro-telefonbrukeren eksternt fra en datamaskin kan en **respondent** også besøke nettsiden <u>www.mydoro.com</u>.

Hjelperapplikasjonen My Doro Manager som er tilgjengelig via Play Store eller App Store er ment for eldre telefonmodeller, og er **IKKE** kompatibel med Doro 731X.

## Legg til en senior

Du bør nå fullføre oppsettet ved å invitere den **eldre** som du ønsker å kunne hjelpe. Den eldre vil motta en tekstmelding/SMS med invitasjon som forklarer tjenesten Response by Doro og hvordan invitasjonen kan settes opp og godtas. Informer alltid den **eldre** brukeren om at du starter tjenesten. Den krever også at den **eldre** brukeren gjør noe.

- 1. Trykk **Inviter**, eller hvis du vil legge til en annen **Senior** som skal hjelpe, trykk **Legg til en senior**.
- 2. Finn den ønskede kontakten, endre navnet hvis du vil, og trykk deretter **Send**.
- Den eldre vil motta en tekstmelding/SMS med invitasjon som forklarer tjenesten Response by Doro og hvordan invitasjonen kan godtas. Trykk Ferdig.

# For den eldre 🐵

## Godta invitasjonen på Doro 731X

- 1. Du vil motta en invitasjon via tekstmelding/SMS.
- 2. Start appen **Response** og godta vilkårene for tjenesten. Merk av for boksen, og trykk **Neste**.
- 3. Angi mobilnummeret, og trykk Neste.
- Du vil motta en tekstmelding (SMS) snart med en kontrollkode. Hvis du ikke mottar meldingen, må du påse at du har angitt riktig tall. Trykk Send SMS på nytt for å sende meldingen på nytt.
- 5. Kontoen din er nå kontrollert, og nå bør du fullføre oppsettet ved å godta invitasjonen.
- 6. Trykk Åpne ved siden av navnet på den som inviterte deg og deretter Godta.

**Eldre** og **Respondent** er nå koblet til, og **Eldre** kan utløse en alarm med hjelpeknappen på baksiden av Doro-telefonen for å teste tjenesten.

**Respondenten** kan nå også bruke appen **Response** til å kontrollere status for Doro-telefonen og raskt bistå med noen grunnleggende telefoninnstillinger, som lyd- og visningsinnstillinger.

Både den **eldre** og **respondenten** kan nå også invitere flere personer til å være **respondenter**.

## **Response Premium by Doro**

#### VIKTIG

Vær oppmerksom på at denne tjenesten kun er tilgjengelig i noen markeder/land.

Response Premium by Doro er en brukervennlig tjeneste fra Doro, skapt for å gi eldre og slektninger ekstra trygghet, hver dag. Ved å trykke på trygghetsknappen på Doro-telefonen kan brukeren enkelt ringe etter hjelp. Først kontakter alarmen slektningene, og hvis ingen slektning kan svare, overføres alarmen automatisk til en av Doros alarmmottak, der Doros vel kvalifiserte og vennlige operatører vil kunne hjelpe døgnet rundt.

Slektningene (**respondentene**) kan bruke en hvilken som helst iOS- eller Android-smarttelefon.

Les mer på <u>www.doro.com</u>.

## Meldinger

# Opprette og sende en tekstmelding (SMS)/bildemelding (MMS)

En tekstmelding (SMS) er en kort tekstmelding som kan sendes til andre mobiltelefoner. En bildemelding kan inneholde tekst og medieobjekter som bilder, lydinnspillinger og video. Innstillingene for meldinger fås fra tjenesteleverandøren. De kan sendes til deg automatisk via tekstmelding.

- 1. Trykk <sup>⊕</sup> Meny → Meldinger → Ny samtale.
- Trykk A og velg en mottaker blant kontaktene dine.
   Du kan også taste et nummer for å legge til en mottaker manuelt.

**Merk!** Hvis du velger å legge til flere mottakere, blir du belastet for hver mottaker.

- 3. Gå til meldingsfeltet og skriv meldingen din. Se *Skrive inn tekst* ⊆, s.12.
- 4. Trykk • for flere alternativer:
  - Send for å sende meldingen
  - Legg ved for å velge et vedlegg fra:
    - **Bilder** for å legge til et bilde fra biblioteket ditt.
• Kamera for å bruke kameraet til å ta et bilde.

**Merk!** Hvis du legger til mer enn ett bilde, blir de påfølgende bildene enda mer komprimert av telefonen (skalert ned). Dette gjøres for at det skal være mulig å sende flere bilder i én melding. For å få best kvalitet på bildet, sender du bare ett bilde i hver melding.

- Video for å legge videoer fra biblioteket ditt.
- **Ta opp video** for å bruke kameraet til å ta opp en video.
- Lyd for å legge til lyd fra biblioteket ditt.
- **Ta opp lyd** for å spille inn lyd.
- Lysbildefremvisning for å lage en lysbildevisning.
- Kontakt for å legge til en kontakt fra telefonboken.
- Emne for å angi et emne.
- Slett samtalen for å slette alle meldinger i den valgte samtalen.
- 5. Trykk 🕗 for å sende meldingen når du er ferdig.

## Lese og håndtere meldinger

Meldinger samles i meldingstråder etter kontakt. En tråd kan inneholde både tekst- og multimediemeldinger.

- 1. Trykk <sup>⊕</sup> Meny → Meldinger.
- 2. Velg en meldingstråd, og trykk <sup>OK</sup>. Trykk • for å åpne de samme alternativene som over.
- 3. Velg en enkeltmelding og trykk • for flere alternativer:
  - **Detalj** for å vise meldingsdetaljene.
  - Kopiér for å kopiere meldingen.
  - Videresend for å videresende meldingen. Rediger meldingen (hvis du vil) og legg til mottaker, og trykk deretter
  - **Slett** for å slette den aktuelle enkeltmeldingen.
  - Lagre vedlegg for å lagre eventuelle vedlegg.
  - Legg til X i kontakter for å lagre nummeret i en ny eller eksisterende kontakt.

## Meldingsalternativer

## Søk

- 1. Trykk <sup>⊕</sup> Meny → Meldinger → • → Søk .
- 2. Skriv inn søkeord og trykk <sup>(OK)</sup>. Søkeordene kan være en kontakt eller en meldingstekst.

## Innstillinger

#### Tekstmelding (SMS) Be om leveringsrapport

Du kan velge om telefonen skal varsle deg når tekstmeldingen er kommet frem til mottakeren.

**Merk!** Kontakt teleoperatøren for å få mer informasjon om abonnementskostnader før du aktiverer dette.

- Trykk <sup>⊕</sup> Meny → Meldinger → • → Innstillinger → Tekstmelding (SMS).
- 2. Merk av for **Be om leveringsrapport** med  $\bigcirc$  for a aktivere.

## SIM-kort-meldinger

- 1. Trykk <sup>⊕</sup> Meny → Meldinger → • → Innstillinger → Tekstmelding (SMS) → SIM-kort-meldinger → velg SIM-kort (hvis aktuelt):
- 2. Vis eller slett meldinger som er lagret på SIM-kortet.

### SMS-servicesenter

Tekstmeldinger krever et nummer til en meldingssentral. Dette nummeret stilles vanligvis inn automatisk i telefonen. Du får dette nummeret fra teleoperatøren.

- 1. Trykk <sup>⊕</sup> Meny → Meldinger → • → Innstillinger → Tekstmelding (SMS) → velg SIM-kort (hvis aktuelt) → SMS-servicesenter.
- 2. Angi nummeret til servicesenteret.
- 3. Trykk **OK** for å bekrefte.

### SMS-lagringssted

Tekstmeldinger krever et nummer til en meldingssentral. Dette nummeret stilles vanligvis inn automatisk i telefonen. Du får dette nummeret fra teleoperatøren.

- 1. Trykk <sup>⊕</sup> Meny → Meldinger → • → Innstillinger → Tekstmelding (SMS) → velg SIM-kort (hvis aktuelt) → SMS-lagringssted.
- 2. Velg for å lagre meldingene på **Telefon** eller **SIM-kort**.

### Inndatamodus

Med Inntastingsmetode kan du velge å skrive tekstmeldinger med spesielle, landsspesifikke tegn (Unicode) eller å skrive dem med enklere tegn. **Unicode** eller **Automatisk** gir mulighet for spesialtegn. Spesialtegn tar mer plass, og størrelsen på hver melding kan reduseres til 70 tegn. **GSM-alfabet** konverterer eventuelle spesialtegn til vanlige alfabetiske tegn, f.eks. blir Î endret til I. Hver melding kan inneholde 160 tegn.

- 1. Trykk <sup>⊕</sup> Meny → Meldinger → • → Innstillinger → Tekstmelding (SMS) → Inndatamodus.
- 2. Velg inntastingsmetode:
  - **GSM-alfabet** for å konvertere eventuelle spesialtegn til vanlige alfabetiske tegn.
  - **Unicode** for å tillate spesialtegn, men hver melding begrenses til 70 tegn.
  - Automatisk (standard) for å tillate spesialtegn om nødvendig.

#### SMS påminnelse

Påminnelsesfunksjonen varsler deg en gang hvis du ikke har sett meldingene dine innen 10 minutter etter at du mottok dem.

- Trykk <sup>⊕</sup> Meny → Meldinger → • → Innstillinger → Tekstmelding (SMS) → SMS påminnelse:
- 2. Sett bryteren på 💶 for å deaktivere påminnelsen.

#### Multimediemelding (MMS)

Merk av / fjern avmerkingen for funksjonene etter ønske.

- Trykk <sup>⊕</sup> Meny → Meldinger → • → Innstillinger → Multimediemelding (MMS):
  - **Gruppemeldinger** merke av for å tillate sending av multimediemeldinger (MMS) til flere mottakere.

**Merk!** Hvis du velger å legge til flere mottakere, blir du belastet for hver mottaker.

- **Be om leveringsrapport** merk av for å bli varslet når multimediemeldingen er kommet frem til mottakeren.
- **Be om leserapport** merk av for å bli varslet når multimediemeldingen er lest av mottakeren.
- Send leserapport for a sende en leserapport til avsenderen automatisk.
- **Autohent** merk av for å hente bilder automatisk, men bare i hjemmenettverk.
- Automatisk henting ved bruk i utlandet for å hente bilder automatisk selv om du bruker roaming.

#### VIKTIG

Mottak og sending av bildemeldinger (MMS) mens du roamer kan være dyrt. Kontakt teleoperatøren for å få informasjon om takstene for dataroaming før du bruker dataroaming.

#### Generelt Cellekringkasting

Du kan motta meldinger om ulike emner fra tjenesteleverandøren, for eksempel vær eller trafikkforhold i et bestemt område. Kontakt tjenesteleverandøren hvis du vil ha informasjon om tilgjengelige kanaler og relevante kanalinnstillinger. Meldinger som sendes til en celle, kan ikke mottas når enheten brukes i andre nettverk.

- 2. Merk av for **Cellekringkasting** for å aktivere funksjonen.
- 3. Trykk **Cellekringkastingsinnstillinger for SIM-kortet** for flere alternativer:
  - **Språk** for å velge hvilke språk kringkastingsmeldinger skal vises for.
  - Legg til kanal for å legge til en ny kanal å motta kringkastingsmeldinger på. Angi navn, kanalnummer og merk av for Aktiver kanalen for å aktivere.
  - Kanalliste for å gjennomgå den gjeldende kanallisten.

**Merk!** Ikke alle operatører har aktivert mobilfunksjonen for meldingskringkasting i nettverket.

#### Wappush-meldinger

A WAP Push-tjeneste er en spesialkodet melding som inneholder en lenke til en WAP-adresse. Når du mottar en WAP Push, vil en telefon med WAP aktivert automatisk gi brukeren mulighet til å åpne WAP-innholdet. Når funksjonen er aktivert, åpnes nettleseren automatisk for å vise WAP-innholdet uten at brukeren gjør noe.

- 1. Trykk B Meny  $\rightarrow$  Meldinger  $\rightarrow \bullet \bullet \bullet \rightarrow$  Wappush-meldinger:
- 2. Sett bryteren på 🥌 for å aktivere mottak av WAP Push-meldinger.

**Merk!** Ikke alle operatører har aktivert WAP Push-meldingsfunksjon i nettverket.

## WhatsApp

WhatsApp er en plattformuavhengig meldings- og taletjeneste (Voice over IP – VoIP). Applikasjonen gir deg mulighet til å sende og motta tekstmeldinger, taleanrop, videoanrop, bilder og andre medier, dokumenter og brukerplassering. Tjenesten krever at du oppgir telefonnummeret ditt. Du finner mer informasjon på <u>www.whatsapp.com</u>.

## Facebook

Bruk Facebook til å sjekke det sosiale nettverket. Du finner mer informasjon på <u>www.facebook.com</u>.

**Merk!** Det er lettere hvis du først oppretter en konto for Facebook med en datamaskin, og deretter logger på tjenesten på telefonen.

## Kamera

Du kan ta bilder, spille inn video og vise bilder og video med 💿 kameramenyen.

Tørk linsen ren med en tørr klut for å ta skarpe bilder og videoer.

- 1. Trykk lem Meny  $\rightarrow \textcircled{o}$  Kamera.
- Bruk for å bytte mellom foto- go videomodus Bruk for å zoome inn og ut.

Merk! Zoom kan forringe billedkvaliteten.

- 3. Trykk  $\bigcirc$  for a ta et bilde eller starte/stoppe videoopptaket.
- 4. Trykk • for flere alternativer:

**Merk!** Enkelte alternativer er bare tilgjengelige i fotomodus, og enkelte bare i videomodus.

### Gå til Galleri

• Galleriet viser alle bilder og videoer du har tatt opp. Se mer på *Galleri*, s.37.

#### Bytt kamera

• Bytte mellom front- og baksidekameraet.

#### Blits

- **AUTO** for å bruke lykten/lampen automatisk avhengig av lyset i omgivelsene.
- Av for å tvinge lykten/lampen på uavhengig av lyset i omgivelsene.
- På for å tvinge lykten/lampen av uavhengig av lyset i omgivelsene.

Merk! De valgte lyktinnstillingene beholdes til du endrer dem.

#### Mikrofon

• Slå mikrofonen på eller av under opptak av video.

#### Bildestørrelse/Videokvalitet

• Still inn kvalitetsnivået for foto/video. Jo høyere, desto bedre kvalitet.

Merk! Høyere kvalitet bruker mer minnekapasitet.

#### Lagring

- **Telefon** for å lagre bilder eller videoer i telefonminnet.
- Minnekort for å lagre bilder eller videoer på minnekortet.

**Merk!** Dette alternativet er bare tilgjengelig hvis et kompatibelt eksternt minne er satt inn i enheten. Se *Sett inn SIM-kort, minnekort og batteri,* s.2.

5. Bildet/videoen lagres automatisk hvis du ikke sletter det/den.

## Alarm

Du kan lagre opptil 5 forskjellige alarmer.

Merk! Alarmen fungerer ikke hvis telefonen er slått av.

- 1. Trykk Meny  $\rightarrow$  Alarm.
- 2. Trykk Legg til ny for å opprette en ny alarm.
- 3. Velg og still inn de ulike alternativene:
  - Stille inn tidspunkt for alarmen.
  - Merk av for Gjenta for å velge hvilke dager alarmen skal være aktiv.
  - Etikett for å angi et navn på alarmen.

### Slumre eller slå av

• Et signal høres når alarmen aktiveres. Trykk **Stopp** for å slå av alarmen, eller trykk **Slumre** for å gjenta alarmen etter 10 minutter.

Tips: Velg en alarm og trykk <sup>OK</sup> for å redigere, aktivere 🥌 eller

deaktivere 💭 alarmen.

Hvis du vil slette en alarm, velger du alarmen og trykker • • • → Slett for å slette alarmen.

## Media

## Galleri

Vise og håndtere lagrede bilder og videoer.

- 1. Trykk <sup>⊕</sup> Meny → Media → Galleri.
- 2. Trykk • for alternativer for mappe/album.
  - Bytt til kamera for å åpne kameraet for å ta flere bilder/videoer.
  - Velg album for å velge én eller flere mapper/album. Trykk deretter • for flere alternativer:
    - Del for å dele en mappe / et album. Se mer på Dele innhold, s.11.
    - Slett for å slette valgte mapper/albumer. Trykk OK for å bekrefte.
- 3. Velg en mappe og trykk  $\Theta$ .
- 4. Trykk • for bilde-/videoalternativer.

- Bytt til kamera for å åpne kameraet for å ta flere bilder/videoer.
- Lysbildevisning for a vise fotoer/videoer i en lysbildefremvisning.
- Velg element for å velge ett eller flere elementer. Trykk deretter
   for flere alternativer:
  - **Del** for å dele en mappe / et album. Se mer på *Dele innhold*, s.11.
  - Slett for å slette de valgte elementene. Trykk **OK** for å bekrefte.
  - **Roter mot venstre** for å rotere de valgte elementene mot venstre.
  - **Roter mot høyre** for å rotere de valgte elementene mot høyre.
- Gruppér etter for å gruppere fotoene. Velg mellom Sted og Tid
- 5. Velg et foto / en video og trykk  $\Theta$ .
- 6. Trykk • for bilde-/videoalternativer.
  - **Del** for å dele et bilde / en video. Se mer på *Dele innhold,* s.11.
  - **Gi nytt navn** for å endre navnet. Rediger navnet og trykk **Ferdig**.
  - Slett for å slette de valgte elementene. Trykk **OK** for å bekrefte.
  - **Roter mot venstre** for å rotere de valgte elementene mot venstre.
  - Roter mot høyre for å rotere de valgte elementene mot høyre.
  - Angi bilde som for å bruke et foto som Bakgrunnsbilde, Kontaktbilde eller profilbilde i WhatsApp.
  - **Detaljer** for å vise detaljert informasjon om filen, f.eks. dato, størrelse, type.

## Musikk

Bruk **Musikk** til å spille av ulike musikkfiler, for eksempel musikk eller taleopptak.

- 1. Trykk  $\textcircled{\mbox{ III } }$  Meny  $\rightarrow$  Media  $\rightarrow$  Musikk.
- 2. Velg en lydfil og trykk <sup>OK</sup> for å spille den av, eller trykk • for alternativer.
  - Spilles nå for å åpne og vise lydfilen som spilles av.
  - **Spill alle** for a spille av alle lydfiler.
  - **Stokk alle** for a spille av alle lydfiler i tilfeldig rekkefølge.

## FM-radio

FM-radio Har et frekvensområde fra 87,5 til 108,0 MHz. Hvis du vil høre på radio, må du koble til kompatible hodetelefoner som fungerer som antenne.

#### Slå radioen på/av

- 1. Koble et hodesett til hodesettkontakten ().
- Trykk <sup>(IIII</sup>) Meny → Media → FM-radio → ▶ . Radioen slås på. Den innstilte frekvensen vises. Trykk for å slå av.

**Tips:** Trykk for å gå tilbake til hvilemodus. Radioen fortsetter å spille. Radioen slås av hvis du kobler fra hodesettet.

#### Manuelt stasjonssøk

- Søk etter en stasjon med ▶ eller ◄.
- Fininnstill manuelt med **>>** eller **+**

#### Radiostasjoner

- 1. Trykk B Meny  $\rightarrow$  Media  $\rightarrow$  FM-radio  $\rightarrow \cdots \rightarrow$  Radiostasjoner.
- 2. Telefonen søker automatisk etter tilgjengelige radiostasjoner.
- 3. Trykk • → Last inn på nytt for å søke etter tilgjengelige radiostasjoner på nytt.
- 4. Velg stasjonen du vil høre på.

#### Høyttaler

- 1. Trykk <sup>⊕</sup>Meny → Media → FM-radio → • → Høyttaler.
- 2. Bruk volumtastene til å justere lydvolumet.
- 3. Trykk • → Hodetelefoner for å slå av høyttaleren.

#### Favoritter

- 1. Trykk <sup>⊕</sup> Meny → Media → FM-radio.
- 2. Velg en stasjon og trykk • → Legg til i favoritter.
- 3. Trykk • → Favoritter for å se favorittene dine.

## Diktafon

Bruk lydopptakeren til å ta opp notater og meldinger.

- 1. Trykk  $\textcircled{\mbox{!}}$  Meny  $\rightarrow$  Media  $\rightarrow$  Diktafon.
- 2. Trykk for å starte opptaket og II for å sette det på pause. Trykk
  I når du er ferdig.
- 3. Trykk Lagre for å lagre opptaket. Trykk Forkast for å forkaste opptaket.
- 4. Trykk **T** for å vise listen med opptak, og trykk <sup>(OK)</sup> for å spille av opptaket.

### Innstillinger for opptaker

- 1. Trykk • for alternativer:
  - Talekvalitet for å stille inn opptakskvalitet.
     Velg mellom Høy, Middels og Lav. Høy gir bedre kvalitet, men bruker mer minneplass.
  - **Opptaksmodus** for å stille inn ønsket opptaksmodus.

## Videoer

Vise og håndtere lagrede bilder og videoer.

- 2. Velg en video og trykk  $\bigcirc \aleph$  for å spille den av.
- 3. Trykk • for videoalternativer. Velg video og trykk deretter i for flere alternativer:
  - **Del** for å dele et bilde / en video. Se mer på *Dele innhold*, s.11.
  - Slett for å slette de valgte elementene. Trykk **OK** for å bekrefte.
  - **Detaljer** for å vise detaljert informasjon om filen, f.eks. dato, størrelse, type.

## E-post

## Lage og sende e-post

#### VIKTIG

Bruk av datatjenester kan være dyrt. Vi anbefaler at du kontrollerer datatakstene hos teleoperatøren.

Du kan sende eller motta e-postmeldinger via e-postkontoen din. Telefonen støtter flere typer e-postkontoer, og du kan konfigurere flere e-postkontoer samtidig. Se *Legg til og konfigurer en e-postkonto*, s.42 for beskrivelse av hvordan e-posten settes opp.

- 1. Trykk <sup>⊕</sup> Meny →E-post.
- 2. Trykk **>** og deretter
- 3. Hvis du har mer enn én e-postkonto, kan du velge hvilken konto meldingen skal sendes fra i feltet **Fra**.
- 4. Velg Til og angi en e-postadresse. Du får forslag til mottakere i telefonboken og e-posthistorikken. Du kan legge til flere mottakere. Trykk → og deretter → for å legge til mottakere av Kopi (kopi) eller Blindkopi (blindkopi).
- 5. Velg **Emne** og skriv inn et emne for meldingen.
- 6. Velg meldingsfeltet og skriv meldingen din.
- 7. Trykk • for følgende alternativer:
  - Legg ved fil for å velge ulike filtyper å legge ved.
  - Trykk Send for å sende.

Merk! Du kan ikke sende en melding uten en mottaker.

• Lagre utkast for å lagre en melding og gjøre den ferdig senere.

**Merk!** Trykk • • • for å vise et utkast til en e-postmelding.

- Forkast for å avslutte meldingen du holder på å skrive.
- **Innstillinger** for å åpne e-postinnstillingene. Se *E-postinnstillinger*, s.42.
- Sett inn hurtigsvar for å sette inn en av de forhåndsdefinerte meldingstekstene.

### Administrere e-posten din

- 1. Trykk <sup>⊕</sup> Meny →E-post.
- 2. Velg en e-post og trykk  $\Theta$ .
- 3. Trykk • for følgende:
  - **Slett** for å slette meldingen.
  - Merk som lest/Merk som ulest for å endre lest-status for meldingen.

- Flytt til for å flytte meldingen til en annen mappe.
- Videresend for å videresende meldingen.
- **Svar** for å svare til mottakeren i adressefeltet.
- **Svar alle** for å svare til alle mottakerne i adressefeltet. Dette inkluderer også mottakerne i kopifeltet.
- Du kan også merke / oppheve merkingen av stjernen øverst til høyre i meldingen for å endre status. Merk viktige meldinger med stjerne, slik at det blir lettere å finne dem.

Hold inne  $\bigcirc$  på en melding for å vise flere alternativer.

### Administrere innboksen og andre e-postmapper

- 1. Trykk <sup>⊕</sup> Meny →E-post.
- Trykk ● for å se andre meldingsmapper, som Sendt, Utkast osv. Du kan også bytte mellom kontoer hvis du har mer enn én.

## **E**-postinnstillinger

Telefonen støtter flere typer e-postkontoer, og du kan konfigurere flere epostkontoer samtidig. Før du konfigurerer en e-postkonto, må du forsikre deg om at du har brukernavn (bruker-ID), passord, servernavn osv., slik at du kan konfigurere kontoen. Du kan bruke POP3, IMAP eller Exchange ActiveSync for å få tilgang til kontoen.

Trykk <sup>⊕</sup> Meny → E-post:

Første gang du åpner e-postappen blir du bedt om å konfigurere en e-postkonto. Angi **E-postadresse**, trykk deretter **Neste** og fortsett fra trinn 3 nedenfor.

#### Legg til og konfigurer en e-postkonto

- 1. Trykk B Meny  $\rightarrow$  E-post  $\rightarrow \cdots \rightarrow$  Innstillinger.
- 2. Trykk Legg til konto, angi E-postadresse og trykk Neste.
- 3. Angi **Passord** og trykk **Neste** for følgende alternativer:
  - Synkroniseringsfrekvens: for å angi hvor ofte telefonen skal se etter ny e-post. Jo oftere den ser etter ny e-post, desto mer data bruker den og desto raskere blir batteriet utladet, men du får eposten raskere. Hvis du setter alternativet til Aldri, ser den bare etter nye meldinger når du åpner e-postappen.

- **Gi meg beskjed når jeg mottar e-poster**, merk av for å bli varslet når det kommer ny e-post.
- Synkroniser e-poster fra denne kontoen, merk av for å synkronisere e-post fra denne kontoen.
- Last ned vedlegg automatisk når tilkoblet Wi-Fi, merk av for å laste ned vedlegg automatisk.

Trykk Neste når du er ferdig

- 4. E-postkontoen din er nå konfigurert, og du fullfører ved å:
  - **Gi kontoen navn (valgfritt)** for å angi hvordan kontoen skal vises på telefonen.
  - Navnet ditt (vises på utgående e-poster) for å angi hvordan du skal vises for dem som mottar e-postene dine.

Trykk **Neste** når du er ferdig.

#### Flere innstillinger

Bruk innstillingene hvis du ikke lykkes med å logge på e-postkontoen eller ønsker å velge mer avanserte innstillinger. Kontakt e-postleverandøren for å få riktige innstillinger.

- 1. Trykk <sup>⊕</sup> Meny → E-post → • → Innstillinger
- 2. Velg Generelle innstillinger for å åpne generelle innstillinger.
- 3. Velg ønsket konto for å åpne flere innstillinger for denne kontoen.
- 4. Velg Legg til konto for å legge til flere e-postkontoer.

**Merk!** Noen e-postkontoer krever at du endrer sikkerhetsinnstillingene før du får tilgang til kontoen fra den nye Doro-telefonen din. Hvis du mottar en melding om at «innloggingen mislyktes». For å unngå problemer med å logge inn, kan det være nødvendig å logge på kontoen med en datamaskin og aktivere en sikkerhetsinnstilling av typen «Tillat mindre sikre apper». Denne innstillingen kan variere avhengig av e-postleverandør.

## Organisator

## Kalkulator

Kalkulator Kan brukes til enkel regneoperasjoner.

- 1. Trykk <sup>⊕</sup> Meny → <sup>⊕</sup> Organisator→Kalkulator.
- 2. Tast inn det første tallet.

- 3. Bruk navigeringstasten til å velge en funksjon  $(+, -, x, \div)$ .
- 4. Angi det neste tallet.
- 5. Gjenta trinn 2–4 etter behov.

## Kalender

Merk! Kalenderpåminnelser fungerer ikke hvis telefonen er slått av.

### Legge til hendelse

- 1. Trykk <sup>⊕</sup> Meny → <sup>⊕</sup> Organisator → Kalender.
- 2. Velg et notat og trykk  $\bigcirc$  for å få følgende alternativer:
  - Vis for å vise hendelser for dagen.
  - Ny hendelse, og angi deretter den nødvendige informasjonen:
    - Navn på aktivitet for å angi et hendelsesnavn og annen relevant tekst.
    - Still inn dato.
    - Still inn klokkeslett.
    - Trykk • → OK når du er ferdig.
  - Vis alle for å vise hendelser for dagen.

**Merk!** Velg en hendelse og trykk  $\bullet \bullet \bullet \rightarrow \mathbf{Rediger}$  for å gjøre endringer i en eksisterende hendelse.

### Kalenderinnstillinger

# .: Heny Crganisator Kalender ... Innstillinger Gene-

- Vis ukenummer for å vise ukenumre.
- Uken starter på for å angi hvilken dag uken starter.
- Sett standard påminnelse for å angi hvor lenge før en hendelse du skal få en påminnelse.

## Filbehandling

Administrer filenes innhold og egenskaper. Du kan åpne, slette, flytte og kopiere filene samt gi dem nytt navn.

- 1. Trykk  $\textcircled{\mbox{ II}}$  Meny  $\rightarrow \textcircled{\mbox{ II}}$  Organisator  $\rightarrow$  Filbehandling.
- 2. Velg **Delt internlagring** eller **SD-kort** og trykk  $\Theta$ .

- 3. Velg en mappe, f.eks. **DCIM** og trykk  $\bigcirc \bigcirc$  for å åpne den.
- 4. Velg en fil, og trykk  $\bigcirc \aleph$  for å åpne filen.
- 5. Trykk • for å se de tilgjengelige alternativene.

## Notater

- 1. Trykk <sup>⊕</sup> Meny → 😨 Organisator→Notater.
- 2. Trykk • → Legg til for å opprette et nytt notat.
- 3. Skriv inn notatet med tastaturet, se *Skrive inn tekst* 🗐, s.12.
- 4. Trykk •  $\rightarrow$  Lagre for å lagre.

**Tips:** Velg et eksisterende notat, og trykk • • • for flere alternativer.

## Nettleser

#### VIKTIG

Denne tjenesten krever en internettforbindelse. Bruk av datatjenester kan være dyrt. Vi anbefaler at du kontrollerer datatakstene hos teleoperatøren.

## Bruke nettleseren

- 1. Trykk <sup>⊕</sup> Meny →Nettleser.
- Gå til adressefeltet for å skrive inn en nettadresse.
   Du kan også trykke ● for flere alternativer.

## Lommelykt

- 1. Trykk <sup>⊕</sup> Meny → Lommelykt i hvileskjermbildet for å slå den på.
- 2. Trykk **Av/På** for å slå den av/på.

## Innstillinger

## Trygghetsinnstillinger

Se Trygghetsknapp, s.23.

## Nettverk og Internett

### Flymodus

I **Flymodus** kan du ikke ringe opp eller motta anrop, surfe på nettet eller laste ned e-post, eller gjøre noe annet som krever Internettforbindelse. Dette for å unngå forstyrrelser på følsomt utstyr. Du kan fortsatt høre på musikk og se video og annet innhold, så lenge innholdet er lagret på minnekortet eller i den interne lagringen.

Når du tar med deg telefonen til utlandet, kan du ha den i flymodus. Hvis du gjør det, er det ingen fare for at det påløper roaming-kostnader, og du kan fortsatt aktivere Wi-Fi. Aktiver **Flymodus** når du befinner deg på steder uten dekning. Dette for å spare batteriet, siden telefonen hele tiden søker etter tilgjengelige nettverk, noe som trekker strøm. Du kan bli varslet med alarmer hvis alarmer er aktivert.

- 1. Trykk <sup>⊕</sup> Meny → Innstillinger → Nettverk og Internett → Flymodus.
- Sett bryteren Flymodus på for å aktivere den. Sett bryteren på for å deaktivere.

## Wi-Fi

Bruk **Wi-Fi** i stedet for mobilnettet for å koble telefonen til Internett. Du har kanskje Wi-Fi i boligen allerede, og det er ofte tilgjengelig på arbeidsplassen. Dra nytte av gratis nettverk på kafeer, hoteller, tog og biblioteker. Tilkobling til Internett med Wi-Fi medfører ikke ekstra kostnader for datatrafikk, unntatt hvis du må betale for å bruke det trådløse nettverket. Det eneste du må gjøre er å angi Wi-Fi-innstillinger og konfigurere et tilgangspunkt for å koble telefonen til det trådløse nettverket. Angi passord om nødvendig.

### Aktivere Wi-Fi

- 1. Trykk <sup>⊕</sup> Meny → Innstillinger → Nettverk og Internett → Wi-Fi.
- 2. Sett bryteren på for å aktivere den. Sett bryteren på D for å deaktivere.

### Koble til tilgjengelige nettverk

1. Trykk <sup>⊕</sup> Meny → Innstillinger → Nettverk og Internett → Wi-Fi.

2. Hvis Wi-Fi er aktivert, vises en liste over tilgjengelige Wi-Fi-nettverk etter en kort stund.

**Merk!** Hvis ingenting vises selv om du vet at det finnes tilgjengelige nettverk, setter du bryteren til av og deretter på igjen.

3. Velg ønsket nettverk, og trykk  $\bigcirc$  og angi **Passord**.

Merk! Merk av for Vis passord for å se det i klartekst.

- 4. Trykk Avanserte alternativer hvis du ønsker spesifikke innstillinger.
- 5. Trykk **Koble til** for å koble til.

Et tilkoblet Wi-Fi-nettverk vises øverst i listen. Velg det og trykk  $\bigcirc$  for å vise detaljer om tilkoblingen. Trykk **Glem** for å koble fra og hindre automatisk tilkobling hvis det er et uønsket nettverk.

#### Koble til et nettverk manuelt

Du kan også velge **Legg til nettverk** for å konfigurere nettverket manuelt. Dette gjøres vanligvis hvis det trådløse nettverket eller SSID er skjult.

- 1. Trykk <sup>⊕</sup> Meny → Innstillinger → Nettverk og Internett → Wi-Fi.
- 2. Trykk Legg til nettverk for å koble til et nettverk med skjult SSID (Service Set Identifier).
- 3. Angi informasjonen som kreves for å koble til. Trykk Lagre.

#### Wi-Fi-innstillinger

- Trykk <sup>⊕</sup> Meny → Innstillinger → Nettverk og Internett →Wi-Fi
   →Wi-Fi-innstillinger:
  - **Installer sertifikater** for å installere og administrere sikkerhetssertifikater.
  - WPS-knapp: Trykk på WPS-knappen (Wi-Fi Protected Setup) på ruteren. Den kan være merket med WPS eller symbolet .
  - **Skriv inn WPS-kode**: Angi PIN-koden på ruteren/tilgangspunktet. Det kan ta opptil to minutter å fullføre oppsettet.

#### Lagrede nettverk

Vis lagrede nettverk. Velg det og trykk <sup>OK</sup>. Trykk **Glem** for å koble fra og hindre automatisk tilkobling hvis det er et uønsket nettverk.

### Mobilnettverk

Du kan se den aktive teleoperatøren. Se *Nettverksoperatører*, s.50 for å endre teleoperatør.

#### Roaming

Telefonen velger automatisk hjemmenettverket (tjenesteleverandørens) hvis det er innen rekkevidde. Hvis det ikke er innen rekkevidde, kan du bruke et annet nettverk hvis nettverksoperatøren har en avtale som gjør det mulig. Dette kalles roaming. Kontakt teleoperatøren hvis du vil vite mer.

- Trykk <sup>⊕</sup> Meny → Innstillinger → Nettverk og Internett → Mobilnettverk → velg SIM-kort (hvis aktuelt).
- 2. Sett bryteren **Roaming** på **C** for å aktivere den eller **D** for å deaktivere.

#### VIKTIG

Det kan være dyrt å bruke datatjenester ved roaming. Kontakt teleoperatøren for å få informasjon om takstene for dataroaming før du bruker dataroaming.

### Foretrukket nettverkstype

Telefonen bytter automatisk mellom mobilnettverkene som er tilgjengelige der du er. Du kan også stille inn telefonen manuelt for å bruke en spesifikk mobilnettverkstype. Ulike statusikoner vises i statuslinjen avhengig av hvilken type nettverk du er koblet til.

- Trykk <sup>⊕</sup> Meny → Innstillinger → Nettverk og Internett→Mobilnettverk→ velg SIM-kort (hvis aktuelt) → Foretrukket nettverkstype:
  - **4G** (anbefales): for å bytte automatisk mellom 2G, 3G og 4G for best mulig dekning.
  - **3G**: for å bytte automatisk mellom 2G og 3G for best mulig dekning.
  - **2G**: for kun 2G-tjeneste.

### VIKTIG

Hvis du stiller inn telefonen til å bruke **2G** eller **3G**, vil du ikke kunne foreta anrop, herunder nødanrop, eller bruke andre funksjoner som forutsetter nettverksforbindelse, hvis den valgte nettverkstypen er utilgjengelig.

### Forbedret 4G LTE-modus

Velg om taleanrop via LTE-nettverk skal være aktivert eller deaktivert. Denne menyen er bare synlig hvis tjenesteleverandøren din støtter funksjonen.

- Trykk <sup>⊕</sup> Meny → Innstillinger → Nettverk og Internett → Mobilnettverk → velg SIM-kort (hvis aktuelt).
- 2. Sett bryteren **Forbedret 4G LTE-modus** på **C** for å aktivere den eller **b** for å deaktivere.

Merk! Teleoperatøren må også støtte denne funksjonen.

#### Wi-Fi-anrop

For bedre talekommunikasjon via Wi-Fi.

- 1. Trykk <sup>⊕</sup> Meny → Innstillinger → Nettverk og Internett→Mobilnettverk→ velg SIM-kort (hvis aktuelt) → Wi-Fi-anrop.
- 2. Sett bryteren på 🗢 for å aktivere den eller 🌑 for å deaktivere.

Merk! Teleoperatøren må også støtte denne funksjonen.

### Navn på tilgangspunkt

Et tilgangspunktnavn (APN – Access Point Name) er navnet på et bindeledd mellom et mobilnettverk og et annet datanettverk, hovedsakelig offentlig tilgjengelig internett. APN-innstillingene brukes av tjenester som kommuniserer ved hjelp av andre datanettverk. APN-innstillinger for de fleste større tjenesteleverandører er allerede lagt inn fra starten av. Det finnes ulike APN-innstillinger for ulike tjenester som meldinger, data og AGPS.

Følg trinnene nedenfor hvis tjenesteleverandørens profil ikke finnes i listen eller hvis du ønsker å endre en innstilling. Kontakt tjenesteleverandøren for å få riktige innstillinger.

1. Trykk <sup>⊕</sup> Meny → Innstillinger → Nettverk og Internett→Mobilnettverk→ velg SIM-kort (hvis aktuelt) → Navn på tilgangspunkt.

- Velg en profil og trykk <sup>OK</sup> for å endre en eksisterende APN-profil. Hvis teleoperatørens profil ikke står i listen, trykker du • • • → Nytt APN for å angi innstillinger for teleoperatøren:
  - Navn for å angi et navn på APN-profilen.
  - **APN-navn** for å angi APN-adressen.
  - **Proxy-tjener** for å angi HTTP proxy-adresse.
  - **Port** for å angi HTTP proxy-port.
  - Brukernavn for å angi brukernavn.
  - **Passord** for å angi passord.
  - **Tjener** for å angi passord.
  - **MMSC** for å angi MMSC.
  - Proxy-tjener for MMS for a angi MMS proxy-adresse.
  - **MMS-port** for å angi MMS proxy-port.
  - MCC for å angi operatørens MCC-kode.
  - MNC for å angi operatørens MNC-kode.
  - Autentiseringstype for å velge typen godkjenning som skal brukes.
  - **APN-type** for å angi APN-typen.
  - **APN-protokoll** for a velge typen protokoll som skal brukes.
  - Roamingprotokoll for APN for å velge typen protokoll som skal brukes ved roaming.
  - Slå på/av APN for å velge typen protokoll som skal brukes ved roaming.
  - **Bærer** for å velge type dataoverføring.
  - **MVNO-type** for a angi MVNO-type.
  - **MVNO-verdi** for å angi MVNO-verdi.
- 3. Trykk •  $\rightarrow$  Lagre for å lagre eller Forkast for å gå tilbake.
- 4. Velg knappen  $\bullet$  for den nye/endrede profilen, og trykk  $^{\odot \Theta}$  for å aktivere den.

Du kan også slette en profil ved å velge den og trykke • • • → Slett APN.

#### Nettverksoperatører

Telefonen velger automatisk den nettverksoperatøren du har abonnement hos. Ved roaming eller hvis du ikke har dekning, kan du prøve å velge et nettverk manuelt.

- Trykk <sup>⊕</sup>Meny → Innstillinger → Nettverk og Internett → Mobilnettverk → Nettverksoperatører.
- 2. Vent til listen med operatører vises, og velg ønsket operatør eller **Velg** automatisk.

#### VIKTIG

Hvis du velger et nettverk manuelt, mister telefonen nettverksforbindelsen når det valgte nettverket er utenfor rekkevidde. Husk å angi **Velg automatisk**.

## Databruk

#### Datasparing

Du kan redusere databruken ved å hindre noen apper i å sende eller motta data i bakgrunnen. En app kan sende eller motta data mens du bruker den, men den kan gjøre det sjeldnere. Det kan for eksempel bety at bilder ikke vises før du velger dem.

- Trykk <sup>⊕</sup>Meny → Innstillinger → Nettverk og Internett → Databruk → Datasparing.
- 2. Sett bryteren på 💶 for å aktivere den eller 🌑 for å deaktivere.
- 3. Trykk **Ubegrenset datatilgang** og sett bryteren til på **C** for apper som skal ha ubegrenset datatilgang.

**Merk!** Hvis **Datasparing** er aktivert, vises  $\bigoplus$  i statuslinjen.

#### Mobildata

Bruke mobildata til å få tilgang til internettjenester og e-post.

**Merk!** Hvis du har konfigurert et Wi-Fi-nettverk og det er tilgjengelige, er det alltid førstevalget for datakommunikasjon.

#### VIKTIG

Bruk av mobildata kan være kostbart. Vi anbefaler at du kontrollerer datatakstene hos teleoperatøren.

Aktiver/deaktiver mobildata for tjenester som programvareoppdatering, nettleser, Facebook, Vær og e-post. Velg av for å unngå datakostnader.

- Trykk <sup>●</sup> Meny → Innstillinger → Nettverk og Internett→Databruk→ velg SIM-kort (hvis aktuelt) → Mobildata.
- 2. Sett bryteren på for å aktivere den eller for å deaktivere.

### Bruk av mobildata

**Bruk av mobildata**-telleren samler trafikkinformasjon fra alle apper som bruker mobildata, for eksempel nettleseren, MMS og e-post. Du kan holde oversikt over datamengden som overføres til og fra enheten din via mobilnettverket siden forrige tilbakestilling.

- 1. Trykk <sup>⊕</sup> Meny → Innstillinger →Nettverk og Internett→Databruk→ velg SIM-kort (hvis aktuelt) → Bruk av mobildata.
- 2. Se også den totale mobildatabruken per app for det valgte datointervallet, som vises øverst på siden.
- 3. Trykk 🍄 for å stille inn grenser og tidsrom for datavarsling.

### Faktureringssyklus

Angi grenser og tidsrom for datavarsling.

- Trykk <sup>⊕</sup> Meny → Innstillinger →Nettverk og Internett→Databruk→ velg SIM-kort (hvis aktuelt) → Faktureringssyklus.
- 2. Sett bryteren **Angi varsel om databruk** til på **C** for å få en advarsel når du når grensen for mobildatabruk for **Varsel om databruk**.
- 3. Sett bryteren **Angi en datagrense** til på **C** for å slå av mobildata når grensen i **Datagrense** er nådd.
- 4. Trykk **Fjern databruk** for å tilbakestille telleren for mobildatabruk, og trykk **OK** for å bekrefte.

#### Forbruk av Wi-Fi-data

Se datatellerne for Wi-Fi-datatrafikk.

Trykk <sup>⊕</sup>Meny → Innstillinger → Nettverk og Internett → Databruk → Forbruk av Wi-Fi-data.

### Wi-Fi-sone og internettdeling

#### VIKTIG

Bruk av mobildata kan være kostbart. Vi anbefaler at du kontrollerer datatakstene hos teleoperatøren.

La endre enheter dele telefonens internettforbindelse ved å koble til via USB, Bluetooth eller Wi-Fi. Internettdeling fungerer bare hvis telefonen din er tilkoblet internett via mobildatanettverket, og deaktiverer eventuelle Wi-Fi-tilkoblinger på telefonen.

### **USB-internettdeling**

Dele telefonens internettforbindelse ved å koble til via USB-kabel. Du må først koble datamaskinen til telefonen.

- 1. Trykk <sup>⊕</sup> Meny → Innstillinger → Nettverk og Internett → Wi-Fisone og internettdeling.
- 2. Sett bryteren **USB-internettdeling** til på **C** for å aktivere internettdeling via USB-kabelen.

Merk! Første gang kan det ta litt tid før forbindelsen opprettes.

## Bluetooth-internettdeling

Del telefonens internettforbindelse ved å koble til via Bluetooth. Du må først opprette Bluetooth-forbindelse. Se *Bluetooth*<sup>®</sup>, s.55.

- 1. Trykk <sup>⊕</sup> Meny → Innstillinger → Nettverk og Internett → Wi-Fisone og internettdeling.
- 2. Sett bryteren **Bluetooth-internettdeling** til på **C** for å aktivere internettdeling via en Bluetooth-forbindelse.

Merk! Du må først opprette Bluetooth-forbindelse. Se *Bluetooth*<sup>®</sup>, s.55.

#### Wi-Fi-trådløstpunkt

Del telefonens internettforbindelse via Wi-Fi. Hvis du vil endre en innstilling, må du gjøre det før funksjonen slås på.

### VIKTIG

Ha alltid sikkerheten slått på når Wi-Fi-tilgangspunkt er aktivt, for å hindre uautorisert bruk av internettforbindelsen din. Slå av Wi-Fitilgangspunktet når du ikke lenger har behov for å dele internettforbindelsen med andre enheter. Batteriet lades ut mye raskere når funksjonen er aktivert.

- 1. Trykk <sup>⊕</sup>Meny → Innstillinger → Nettverk og Internett → Wi-Fisone og internettdeling → Wi-Fi-trådløstpunkt.
- 2. Sett bryteren 🔍 til på for å aktivere internettdeling via Wi-Fi.

- 3. Trykk Hold Wi-Fi-trådløstpunkt på for å angi om Wi-Fi-trådløstpunkt skal slås av automatisk etter å ha vært uvirksom i det innstilte tidsrommet:
  - Alltid for å holde Wi-Fi-trådløstpunkt aktivert til du slår av funksjonen.
  - Slå av når den har vært inaktiv i 5 min for å slå av automatisk etter 5 minutter uten aktivitet.
  - Slå av når den har vært inaktiv i 5 min for å slå av automatisk etter 10 minutter uten aktivitet.
- 4. Trykk Konfigurer Wi-Fi-sone for å angi konfigurasjonen for Wi-Fitrådløstpunkt:
  - **Nettverksnavn** for å angi nettverksnavnet som skal vises for andre enheter. Dette kalles også SSID.
  - **Sikkerhet** for å angi sikkerhetstype (bruk alltid WPA2 PSK hvis den tilkoblede enheten støtter det).
  - Passord: et passord brukes til å hindre uautorisert tilgang til mobilnettverket ditt. Dette alternativet er bare tilgjengelig når sikkerhetstypen er WPA2(AES).

Merk! Merk av for Vis passord for å se det i klartekst.

- Trykk Lagre for å bekrefte eventuelle endringer.
- 5. Trykk **WPS-tilkobling** for å koble til telefonen med WPS:
  - **Trykk på knappen**: Velg først denne modusen, og prøv deretter å koble til den andre enheten med WPS.
  - PIN fra klient: Angi PIN-koden som oppgis på den andre enheten som brukes WPS. Det kan ta opptil to minutter å fullføre oppsettet.

Trykk Koble til for å starte WPS-tilkobling.

6. Nedenfor kan du se tilkoblede og blokkerte enheter.

## Dobbel-SIM-innstillinger

Hvis du har mer enn ett SIM-kort installert, blir du spurt hvilket SIM-kort du vil bruke. Her kan du angi foretrukket SIM-kort for ulike typer mobiltrafikk.

- 1. Trykk <sup>⊕</sup> Meny → Innstillinger → Nettverk og Internett → Dobbel-SIM-innstillinger.
- 2. Sett bryteren på 💶 for hvert SIM-kortspor du vil aktivere.

- 3. Velg foretrukket SIM-kort for de ulike typene av mobiltrafikk.
  - Mobildata
  - Anrop
  - Melding

## Tilbakestil Wi-Fi, mobil og Bluetooth

Her kan du tilbakestille alle nettverksinnstillinger, inkludert innstillinger for Wi-Fi, mobildata og Bluetooth.

- 1. Trykk <sup>⊕</sup> Meny → Innstillinger → Nettverk og Internett → Tilbakestil Wi-Fi, mobil og Bluetooth.
- 2. Velg SIM-kort hvis aktuelt, og trykk **Tilbakestill innstillingene**.
- 3. Trykk **Tilbakestill innstillingene** for å bekrefte tilbakestillingen.

## Tilkoblede enheter

Her kan du se og styre de tilkoblede enhetene.

### Bluetooth®

#### VIKTIG

Slå av Bluetooth hvis du ikke bruker Bluetooth-tilkobling. Unngå å pare telefonen med en ukjent enhet.

#### Aktivere Bluetooth

- Trykk <sup>⊕</sup> Meny → Innstillinger → Tilkoblede enheter → Bluetooth.
- 2. Sett bryteren til på 💶 for å aktivere.

#### Bluetooth-innstillinger

#### Synlighet for andre enheter

Telefonen din er synlig for andre Bluetooth-enheter så lenge du har Bluetooth aktivert, innstillingsmenyen er åpen og skjermen er tent.

- Trykk <sup>⊕</sup> Meny → Innstillinger → Tilkoblede enheter → Bluetooth.
- 2. Hold menyen åpen og skjermen tent for å gjøre enheten synlig for andre enheter.

### Enhetsnavn

Trykk <sup>⊕</sup>Meny → Innstillinger → Tilkoblede enheter → Bluetooth → Enhetsnavn.

- 2. DFB-0320 vises.
- 3. Rediger det nye navnet.
- 4. Trykk **Gi nytt navn** for å lagre. Det nye navnet skal være synlig for andre Bluetooth-enheter.

### Mottatte filer

Du kan både sende og motta filer via Bluetooth. Her kan du se filer som er mottatt via Bluetooth. Filer som er mottatt via Bluetooth kan også vises med filbehandling. Se *Filbehandling*, s.44. Bruk delingsfunksjonen til å sende filer via Bluetooth. Se *Dele innhold*, s.11.

- Trykk <sup>⊕</sup>Meny → Innstillinger → Tilkoblede enheter → Bluetooth
   → Mottatte filer.
- 2. Filer som er mottatt via Bluetooth, vises.

### Sammenkoblede enheter

Vis enheter som er parkoblet allerede.

- Trykk <sup>⊕</sup>Meny → Innstillinger → Tilkoblede enheter → Bluetooth
   → Sammenkoblede enheter.
- Se listen med parkoblede enheter. Velg enheten og trykk <sup>OK</sup> for å koble til / koble fra enheten. Når en enhet er tilkoblet, vises ikonet <sup>®</sup> i statuslinjen.
- 3. Velg innstillingsikonet  $\mathfrak{B}$  for en enhet i listen, og trykk  $\mathfrak{B}$ :
  - **Navn** for å redigere navnet på den parkoblede Bluetoothenheten.
  - Merk tjenestetypen som skal aktiveres.
- 4. Trykk **OK** for å lagre endringene.
- 5. Trykk **Glem** for å slette enheten fra listen med parkoblede enheter.

### Koble til en ny enhet

Søke etter og parkoble tilgjengelige Bluetooth-enheter i nærheten.

- Trykk <sup>⊕</sup>Meny → Innstillinger → Tilkoblede enheter → Bluetooth
   → Koble til en ny enhet.
- 2. Forsikre deg om at enheten du vil koble til er synlig og i parkoblingsmodus.

3. Vent til søket viser den ønskede enheten, velg den og trykk <sup>OB</sup> for å koble til. Det kan være at du må angi et passord eller bekrefte en delingsnøkkel for å koble til en annen Bluetooth-enhet.

### Bluetooth-adresse

Her kan du se telefonens Bluetooth-adresse.

### **USB-tilkobling**

USB-lagring er aktivert som standard, og gjør det mulig å koble til en datamaskin eller en annen enhet med en USB-kabel for å få tilgang til filer på telefonen. Du kan endre dette med de følgende innstillingene.

- 1. Trykk <sup>⊕</sup> Meny → Innstillinger → Tilkoblede enheter → USB.
- 2. Velg ønsket innstilling:
  - å lade denne enheten for å tillate kun lading.
  - å overføre filer for å gi tilgang til filsystemet på telefonen. Apple Mac OS X har ikke MTP-støtte. Gå til <u>Android File Transfer</u> for å laste ned en filoverføringsapplikasjon for Mac OS X.
  - å overføre bilder (PTP) for å vises som et digitalkamera på datamaskinen. I denne modusen fungerer telefonen med digitalkamera-applikasjoner som støtter PTP, men ikke MTP. Apple Mac OS X støtter PTP, så du kan bruke PTP-modus til å overføre bilder til en Mac-datamaskin via en USB-forbindelse uten spesiell programvare.
  - å bruke enheten som MIDI for å koble til telefonen som en MI-DI-enhet (Musical Instrument Digital Interface er en teknisk standard som beskriver en kommunikasjonsprotokoll, et digitalt grensesnitt og elektriske tilkoblinger som kobler en lang rekke ulike elektroniske musikkinstrumenter, datamaskiner og tilhørende lydenheter for avspilling, redigering og opptak av musikk).
- 3. Trykk  $^{\bigcirc}$  for a bekrefte.

## Batteri

Se telefonens batteristatus og aktivere strømsparemodus.

## Standby intelligent strømsparing

**Standby intelligent strømsparing** bidrar til å øke batterilevetiden ved å redusere prosesshastighetene til et minimum i hvilemodus.

1. Trykk <sup>⊕</sup> Meny → Innstillinger → Batteri.

2. Sett bryteren **Standby intelligent strømsparing** til på **(** for å aktivere.

Merk! Denne funksjonen er slått på som standard.

### Batterisparing

Når strømsparemodus er aktivert, bidrar det til å forlenge batterilevetiden. Batterisparing reduserer enhetens ytelse og begrenser vibrasjoner, stedstjenester og det meste av bakgrunnsdata. E-post, meldinger og andre apper som krever synkronisering blir kanskje ikke oppdatert hvis du ikke åpner dem. Batterisparing slås automatisk av når enheten lades. Statuslinjen skifter farge til oransje når funksjonen er aktivert.

- 1. Trykk <sup>⊕</sup> Meny → Innstillinger → Batteri → Batterisparing.
- 2. Sett bryteren på 💶 for å aktivere den manuelt.

### Slå på strømsparemodus automatisk

Angi at strømsparemodus skal aktiveres automatisk når batteriet når et visst nivå.

- 1. Trykk <sup>⊕</sup>Meny → Innstillinger → Batteri → Batterisparing → Slå på automatisk.
- 2. Angi ved hvilket batterinivå strømsparemodus skal aktiveres automatisk.

## Skjerm

## Hovedmeny

Du kan velge mellom ulike stiler for hovedmenyen.

- 1. Trykk <sup>⊕</sup> Meny → Innstillinger → Skjerm → Hovedmeny:
- 2. Velg Nettverk eller Enkeltbilde.

## Navigasjonsveiledning

Den handlingsbaserte navigeringen i menyen kan slås på/av.

- 1. Trykk <sup>⊕</sup> Meny → Innstillinger → → Skjerm.
- 2. Sett bryteren **Navigasjonsveiledning** til av **D** for å deaktivere.

## Lysstyrkenivå 👁

Du kan justere lysstyrken på displayet.

- 1. Trykk <sup>⊕</sup> Meny → Innstillinger → Skjerm → Lysstyrkenivå.
- 2. Still inn lysstyrken på et komfortabelt nivå, og trykk 🖚 når du er ferdig.

Merk! Jo høyere skjermens lysstyrke er, desto mer batteristrøm bruker den.

## Bakgrunnsbilde

- 1. Trykk lem Meny  $\rightarrow$  Innstillinger  $\rightarrow$  Skjerm  $\rightarrow$  Bakgrunnsbilde.
- 2. Velg bakgrunnsbilde fra:
  - Bakgrunner for tilgjengelige forhåndsdefinerte bakgrunner.
  - Galleri for bilder som er tilgjengelige i galleriet.

## Hvilemodus

Velg tidsforsinkelsen for skjermbelysningen.

- 1. Trykk <sup>⊕</sup> Meny → Innstillinger → Skjerm → Hvilemodus.
- 2. Velg hvor lenge skjermen skal være tent.
- 3. Trykk  $\overset{\bigcirc}{\otimes}$  for a bekrefte.

## Skriftstørrelse 👁

Du kan justere tekststørrelsen for menyen og meldinger.

- 1. Trykk <sup>⊕</sup> Meny → Innstillinger → Skjerm → Skriftstørrelse.
- 2. Velg Normal eller Stor.

## Fargeinvertering •

Fargeinversjon bytter om på fargeverdier. Svart tekst på hvit bakgrunn blir for eksempel hvit tekst på svart bakgrunn.

- 1. Trykk lem Meny  $\rightarrow$  Innstillinger  $\rightarrow$  Skjerm  $\rightarrow$  Fargeinvertering.
- 2. Sett bryteren til på 🥌 for å aktivere denne funksjonen.

## **Blokker funksjon**

Velg en app eller funksjon du vil blokkere for bruk.

- 1. Trykk 0 Meny  $\rightarrow$  Innstillinger  $\rightarrow$  Skjerm  $\rightarrow$  Blokker funksjon.
- Velg hver app/funksjon du vil deaktivere, og aktiver blokkering med
   .

## Lyd

## Volum igcap

Juster voluminnstillingene for ulike lyder på enheten.

- 1. Trykk B Meny  $\rightarrow$  Innstillinger  $\rightarrow$  Lyd:
- 2. Velg lydtypen og bruk  $\checkmark$  til å justere volumet.
  - Medievolum.
  - Alarmvolum.
  - Ringevolum.
- 3. Trykk 🕋 når du er ferdig.

## Lydoppsett $\mathbb{C}$

Hvis du bruker høreapparat eller har vanskelig for å høre enheten i støyende omgivelser, kan du justere lydinnstillingene.

- 1. Trykk <sup>⊕</sup> Meny → Innstillinger →Lyd→Lydoppsett:
  - Normal for normal hørsel i normale omgivelser.
  - Høy for moderat svekket hørsel eller bruk i svært støyende omgivelser.
  - HAC modus for bruk med høreapparat.
- 2. Trykk  $\overset{\bigcirc}{\otimes}$  for a bekrefte.

Merk! Prøv ulike innstillinger for å finne den som passer best for din hørsel.

## Tastetone

Velg lyden du hører når du trykker på tastene på telefonen.

- 1. Trykk <sup>⊕</sup> Meny → Innstillinger → Lyd → Tastetone .
- 2. Velg mellom
  - Stille
  - Klikk
  - Tone
- 3. Trykk  $^{\bigcirc}$  for a bekrefte.

## Vibrasjon for anrop

Velg for å aktivere vibrasjon for innkommende anrop.

- 1. Trykk <sup>⊕</sup> Meny → Innstillinger → Lyd → Vibrer også når det ringer.
- 2. Sett bryteren til på 💶 for å aktivere denne funksjonen.

### Ringetoner og varslinger

Velg ulike ringetoner og varslinger på enheten.

- 1. Trykk lem Meny  $\rightarrow$  Innstillinger  $\rightarrow$  Lyd.
- 2. Velg lyden for som skal angis, og velg en av de tilgjengelige ringetonene. Ringetonen spilles av.
  - **SIM1 telefonringetone** for å angi ringetone for innkommende anrop på SIM1.
  - **SIM2 telefonringetone** for å angi ringetone for innkommende anrop på SIM2.
  - Standard varsellyd for å angi tonen for nye varslinger.
  - Standard alarmlyd for å angi alarmtone.
- 3. Trykk  $\bigcirc \aleph$  for a bekrefte.

## Lagring

Se hvor mye plass som brukes av hver kategori av filer. Se også *Filbehand-ling*, s.44.

## Sikkerhet og posisjon

## Angi passord

### Endre telefonkode

- 1. Trykk <sup>⊕</sup>Meny → Innstillinger → Sikkerhet og posisjon → Angi passord → Telefonkod.
- 2. Tast den gjeldende koden og trykk **OK**.
- 3. Tast den nye koden og trykk **OK**.
- 4. Bekreft den nye koden og trykk **OK**.

**Merk!** Standardkoden for telefonen er **1234**, og brukes til f.eks. å tilbakestille telefonen.

## Skjermlås

Telefonlåsen beskytter telefonen mot uønsket bruk. Hvis telefonen låses, trengs den valgte opplåsingsmetoden . Hvis PIN er valgt, må du også angi PIN-koden etter omstart av telefonen.

- Trykk <sup>⊕</sup> Meny → Innstillinger → Sikkerhet og posisjon → Skjermlås.
- 2. Velg hvilken type lås du vil bruke:
  - **Tastelås**: for å låse opp ved å trykke og holde **\***. Dette alternativet gir svært begrenset sikkerhet.
  - PIN-kode: for å låse opp med en PIN-kode. En PIN-kode består kun av tall. Tast inn fire tall, og deretter Neste for å bekrefte PINkoden. Trykk OK for å bekrefte. Dette alternativet gir middels sikkerhet.

## Låses automatisk

Telefonen låses automatisk etter det angitte tidsrommet.

- 1. Trykk <sup>⊕</sup> Meny → Innstillinger → Sikkerhet og posisjon → Låses automatisk.
- 2. Velg hvor lang tid det skal ta før telefonen låses automatisk.
- 3. Trykk  $\overset{\bigcirc}{\otimes}$  for a bekrefte.

## Posisjon

Global Positioning System (GPS) og annen tilleggsinformasjon som Wi-Fiog mobilnettverk brukes til å finne den omtrentlige posisjonen din. Stedsdata kan bli brukt av apper og tjenester, for eksempel trygghetsanrop og værvarslinger.

## 🕂 FORSIKTIG

Hvis du slår av plassering, får ikke tjenester som trygghetsposisjon tilgang til stedsinformasjonen din.

- 1. Trykk <sup>⊕</sup> Meny → Innstillinger → Nettverk og Internett → Posisjon.
- 2. Aktiver bryteren **C** for å aktivere stedsplassering.

### Modus

GPS-funksjonen krever mye batteristrøm. Hvis du vil redusere batteriforbruket, kan du sette **Modus** til **Batterisparing**.

- 1. Trykk <sup>⊕</sup> Meny → Innstillinger → Nettverk og Internett → Posisjon.
- Aktiver bryteren for å aktivere stedsplassering. Velg modus:
  - **Stor nøyaktighet**: for beste stedsnøyaktighet. Dette bruker alle tilgjengelige tjenester: GPS, Wi-Fi, Bluetooth, og/eller mobilnett-verk i tilgjengelige kombinasjoner. Dette krever mye batteristrøm.
  - **Batterisparing**: for å redusere batteriforbruket ved å deaktivere GPS. Med denne modusen kan mindre batterikrevende stedskilder (Wi-Fi, Bluetooth og/eller mobiler i nærheten) til å finne ut hvor du bruker stedstjenester. Dette er ikke like nøyaktig som GPS.
  - **Bare enheten**: denne modusen bruker kun GPS. Det betyr at den fungerer på steder der det ikke finnes nok Wi-Fi-sendere, mobilmaster og Bluetooth-sendere til å finne nøyaktig plassering.

## SIM-kortlås

- 1. Trykk <sup>⊕</sup> Meny → Innstillinger → Sikkerhet og posisjon → SIMkortlås → velg SIM-kort (hvis aktuelt).
  - Sett bryteren til for å aktivere PIN-koden. Du må taste PINkoden hver gang telefonen slås på.
  - Sett bryteren til **O** for å deaktivere PIN-koden.

#### VIKTIG

Hvis du deaktiverer PIN-koden og mister eller blir frastjålet SIM-kortet, er det ubeskyttet og må sperres av teleoperatøren.

- 2. Trykk Endre SIM-PIN-kode for å endre SIM-kortets PIN-kode.
- 3. Tast den gamle PIN-koden og trykk **OK**.
- 4. Tast den nye PIN-koden og trykk **OK**. Tast den nye PIN-koden igjen, og velg **OK** en gang til. Når du er ferdig, vises **PIN-koden for SIM-kortet ble endret.**.

## Oppstartsveiviser

Du kan kjøre oppstartsveiviseren når som helst hvis du vil.

Trykk lem Meny  $\rightarrow$  Innstillinger  $\rightarrow$  Oppstartsveiviser og velg emnet du vil endre.

## Opplæringer

Her er noen nyttige veiledninger til ulike funksjoner.

Trykk <sup>⊕</sup> Meny → Innstillinger → Opplæringer.

## SIM-verktøy

Teleoperatøren kan tilby ulike nyttige tjenester.

Trykk lim Meny  $\rightarrow$  Innstillinger  $\rightarrow$  SIM-verktøy  $\rightarrow$  velg SIM-kort (hvis aktuelt) for de tilgjengelige tjenestene.

## System

## Språk og inndata

Standardspråket for telefonmenyer, meldinger osv. fastsettes av SIM-kortet. Du kan endre dette til et annet språk som støttes av telefonen.

- Trykk <sup>⊕</sup>Meny → Innstillinger → System → Språk og inndata → Språk.
- 2. Velg et språk.

## Stavestøtte

- Trykk <sup>⊕</sup> Meny → Innstillinger → System → Språk og inndata → Stavestøtte.
- 2. Slå **Stavestøtte** på/av med 🤍

## Dato og klokkeslett

Tips: Telefonen er innstilt på automatisk oppdatering av klokkeslett og dato i gjeldende tidssone. Velg Dato og klokkeslett → Automatisk dato og klokkeslett → ● for å slå av. Automatisk oppdatering av dato og klokkeslett endrer ikke innstillingene for alarm eller kalender. De er angitt i lokal tid. Oppdateringen kan føre til at innstilte alarmer utløper, avhengig av nettverksstøtte og abonnement.

## Stille dato og klokkeslett

- 1. Trykk <sup>⊕</sup> Meny → Innstillinger → System → Dato og klokkeslett:
  - Automatisk dato og klokkeslett, slå av for å stille dato og klokkeslett manuelt.
  - Automatisk tidssone, slå av for å velge tidssone manuelt.
  - Angi dato for å angi dato.
  - Angi tid for å angi klokkeslett.
  - **Tidssone** for å velge gjeldende tidssone.
  - Bruk 24-timers format slå av for 12-timers eller på for 24-timers klokkeslettformat.

## Programvareoppdatering

En melding vises når ny systemprogramvare er tilgjengelig. Trykk **Program**vareoppdatering **Se etter oppdateringer** for å kontrollere manuelt om det finnes en programvareoppdatering, og foreta oppdateringen. Velg den for å starte nedlastingen. Nedlastingshastigheten kan variere, avhengig av internettforbindelsen. Vi anbefaler alltid å oppdatere enheten til nyeste programvareversjon for å få best mulig ytelse og de siste forbedringene. Du må ha en fungerende dataforbindelse for å kunne foreta oppdateringen med den innebygde FOTA-tjenesten (firmware over-the-air). Se *Mobilnettverk*, s.48 eller *Wi-Fi*, s.46 for å aktivere en dataforbindelse.

- 1. Trykk <sup>⊕</sup> Meny → Innstillinger → System → Programvareoppdatering.
- 2. Trykk **Se etter oppdateringer** for å kontrollere manuelt om det finnes en programvareoppdatering.
- 3. Trykk • → Innstillinger for innstillinger for programvareoppdatering:
  - Sjekk automatisk for oppdatering for å angi hvor ofte telefonen skal se etter nye oppdateringer automatisk.
  - **Oppdatering bare via Wi-Fi** for å tillate at oppdateringspakker lastes ned kun via Wi-Fi-nettverk.
  - **Tillat automatisk nedlasting over Wi-Fi-nett** for å tillate at oppdateringspakker lastes ned automatisk

#### Alternativer for tilbakestilling Tilbakestill DRM

Digital Rights Management (DRM) er et administrasjonssystem som brukes til å styre hvordan brukerne åpner betalt innhold. Du må ha en tilhørende lisens for å kunne spille av filer med DRM-beskyttelse. Her kan du slette alle lisenser på denne enheten.

- 1. Trykk <sup>⊕</sup>Meny → Innstillinger → System → Alternativer for tilbakestilling → Tilbakestill DRM.
- 2. Trykk **OK** for å slette alle lisenser på denne enheten.

## Tilbakestill app-innstillingene

- 1. Trykk <sup>⊕</sup>Meny → Innstillinger → System → Alternativer for tilbakestilling → Tilbakestill app-innstillingene.
- 2. Trykk **Tilbakestill apper** for å tilbakestille alle innstillinger for: deaktiverte apper, deaktiverte appvarslinger, standardapplikasjoner for handlinger, begrensninger i bakgrunnsdata for apper og eventuelle begrensede tillatelser. Du mister ingen appdata.

### Slett alle data (tilbakestilling til fabrikkstandard)

- 1. Trykk <sup>⊕</sup>Meny → Innstillinger → System → Alternativer for tilbakestilling → Slett alle data (tilbakestilling til fabrikkstandard).
- 2. Trykk **Tilbakestill telefonen** for å slette alle data fra telefonens interne minne, inkludert: kontoer, system- og appdata og -innstillinger, musikk, bilder, videoer og andre brukerdata (SIM-kortet og minnekortet påvirkes ikke).
- 3. Trykk **Slett alt** for å bekrefte og fortsette slettingen av all personlig informasjon.

Merk! Denne handlingen kan ikke gjøres om!

4. Tast telefonlåskoden og trykk **OK**.

Tips: Standardkoden er 1234.

### Tidsplan for strøm av og på

Her kan du angi hvordan telefonen kan slås på og av uten å trykke på av/ på-knappen.

1. Trykk <sup>⊕</sup>Meny → Innstillinger → System → Alternativer for tilbakestilling → Tidsplan for strøm av og på.
- 2. Trykk På eller Av for følgende alternativer.
  - Tidspunkt for å angi tidspunktet da telefonen skal slås På eller Av.
  - Merk av for Gjenta for å velge hvilke dager innstillingen skal gjelde.
- 3. Trykk **Ferdig** for å bekrefte.

#### Om telefonen

Se informasjon om telefonen din.

- 1. Trykk <sup>⊕</sup> Meny → Innstillinger → System → Om telefonen:
  - Status: for å se status for ulike elementer på telefonen.
  - Modell: for å se modellnummeret.
  - Delversjonsnummer: for å se build-nummeret.
  - **Tilpasset buildversjon**: for å se egendefinert build-nummer.

## Tilleggsfunksjoner

## Symboler for status på displayet

| aa000            | Signalstyrke                                | ×              | Ingen nettverksdekning |
|------------------|---------------------------------------------|----------------|------------------------|
| $\bigtriangleup$ | Alarm aktiv                                 | $\oplus$       | Datasparing aktivert.  |
| 33               | Bare vibrasjon                              | <b>{</b> ]]]]] | Batterinivå            |
|                  | Stille                                      | Ŷ              | Viderekobling aktivert |
| <b>@</b>         | Talepostmelding mottatt                     | 8              | Bluetooth på           |
| 1                | Varsling (tapt anrop, ny mel-<br>ding osv.) | 8              | Bluetooth tilkoblet    |
| ന                | Hodesett tilkoblet                          | ¥              | Flymodus aktivert      |

## Vis viktigste symboler

| -         | Lader tilkoblet | X            | Lader fjernet      |
|-----------|-----------------|--------------|--------------------|
| $\otimes$ | Feil            | ?            | Hent               |
|           | Advarsel        | $\checkmark$ | Ferdig (bekreftet) |

#### Norsk

( II

Lavt batterinivå

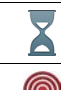

Behandler, vent litt

Trygghetsknapp

## Sikkerhetsinstruksjoner

## **FORSIKTIG**

Apparatet og tilbehøret kan inneholde små deler. Alt utstyret må oppbevares utilgjengelig for små barn.

Strømadapteren brukes til å koble produktet fra strømuttaket. Stikkontakten skal være nær utstyret og lett tilgjengelig.

## Nettverkstjenester og priser

Apparatet er godkjent for bruk i nettverkene på 4G LTE FDD 1 (2100), 3 (1800), 7 (2600), 8 (900 MHz), 20 (800) MHz , WCDMA 1 (2100), 8 (900), 2 (1900) MHz, GSM 900/1800/1900 MHz. Du må ha et abonnement hos en tjenesteleverandør for å kunne bruke apparatet.

Bruk av nettverkstjenester kan medføre trafikkostnader. Noen produktfunksjoner krever støtte fra nettverket, og du må kanskje abonnere på dem.

## Betjeningsmiljø

Følg reglene og bestemmelsene som gjelder der du befinner deg, og slå alltid av apparatet der det er forbudt å bruke det, eller der det kan forårsake forstyrrelser eller fare. Hold alltid apparatet i vanlig stilling når det brukes.

Deler av apparatet er magnetisk. Apparatet kan tiltrekke seg metallgjenstander. Unngå å oppbevare kredittkort eller andre magnetiske medier nær apparatet. Det er fare for at informasjonen som er lagret på dem, blir slettet.

## Medisinsk utstyr

Bruk av utstyr som sender ut radiosignaler, for eksempel mobiltelefoner, kan forstyrre medisinsk utstyr som ikke er tilstrekkelig beskyttet. Rådfør deg med lege eller med produsenten av utstyret for å fastslå om utstyret har tilstrekkelig beskyttelse mot eksterne radiosignaler, eller hvis du har andre spørsmål. Hvis det er satt opp skilt ved helseinstitusjoner som ber deg om å slå av apparatet mens du er der, bør du følge denne instruksen. Noen sykehus og andre helseinstitusjoner bruker utstyr som kan være følsomt for eksterne radiosignaler.

#### Medisinske implantater

For å unngå potensielle forstyrrelser anbefaler produsenter av medisinske implantater en minsteavstand på 15 cm mellom et trådløst apparat og det medisinske implantatet. Personer med slike implantater bør:

• Alltid holde det trådløse apparatet mer enn 15 cm fra det medisinske implantatet.

- må ikke bære telefonen i brystlommen.
- Holde det trådløse apparatet mot øret på motsatt side av det medisinske implantatet. Hvis du har grunn til å tro at forstyrrelser forekommer, slår du av telefonen umiddelbart. Hvis du har spørsmål om bruk av det trådløse apparatet med et medisinsk implantat, råd-

fører du deg med din lege.

## Områder med eksplosjonsfare

Slå alltid av apparatet når du befinner deg på steder der det er eksplosjonsfare. Følg alle skilter og instruksjoner. Eksplosjonsfare finnes blant annet på steder der du vanligvis blir bedt om å stoppe bilmotoren. På slike steder kan en gnist føre til en eksplosjon eller brann som kan føre til personskader eller dødsfall.

Slå av apparatet på bensinstasjoner og andre steder der det er drivstoffpumper, samt på bilverksteder.

Følg begrensningene for bruk av radioutstyr nær steder der det oppbevares og selges drivstoff, og nær kjemiske fabrikker og steder der det pågår sprengning.

Områder med eksplosjonsfare er ofte – men ikke alltid – tydelig merket. Dette gjelder også under dekk på skip; ved transport eller oppbevaring av kjemikalier; for kjøretøy som bruker flytende drivstoff (som propan eller butan); på områder der luften inneholder kjemikalier eller partikler som korn, støv eller metallpulver.

## Li-ion-batteri

Dette produktet inneholder et Li-ion-batteri. Det er fare for brann og brannskader hvis batteripakken håndteres feil.

## ADVARSEL

Eksplosjonsfare kan forekomme hvis batteriet installeres feil. For å redusere faren for brann eller brannskader, må batteriet ikke demonteres, knuses, kortsluttes, utsettes for temperaturer over 60 °C (140 °F) eller kastes i ild eller vann. Brukte batterier resirkuleres eller kasseres i henhold til gjeldende forskrifter eller veiledningen som fulgte med produktet.

## Beskytt hørselen

Dette apparatet er testet i samsvar med kravene til lydtrykknivå i de gjeldende standardene NEK EN 50332-1 og/eller NEK EN 50332-2.

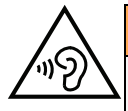

#### ADVARSEL

Overdreven eksponering for høye lyder kan forårsake hørselsskade. Eksponering for høye lyder under kjøring kan forstyrre føreren og forårsake en ulykke. Bruk hodetelefoner på moderat nivå, og unngå å holde apparatet nær øret når høyttaleren er i bruk.

## Nødsamtaler

#### VIKTIG

Mobiltelefoner bruker radiosignaler, mobiltelefonnettverket, bakkenettverket og brukerprogrammerte funksjoner. Dette betyr at forbindelse ikke kan garanteres i alle situasjoner. Derfor må du aldri stole på mobiltelefonen alene når det gjelder viktige samtaler, for eksempel medisinske nødssituasjoner.

## GPS/stedsbaserte funksjoner

Noen produkter har GPS/stedsbaserte funksjoner. Funksjonaliteten for fastsettelse av sted leveres "som den er". Det gis ingen garanti for nøyaktigheten i slik stedsinformasjon. Det kan forekomme avbrudd eller feil ved bruk av stedsbasert informasjon på enheten, og tjenesten kan være avhengig av nettverksdekning. Vær oppmerksom på at funksjonaliteten kan bli redusert eller blokkert i enkelte miljøer, for eksempel innendørs eller ved siden av bygninger.

#### 🚹 FORSIKTIG

Ikke bruk GPS-funksjonaliteten på en måte som forstyrrer deg under bilkjøring.

## Kjøretøy

Radiosignaler kan påvirke elektroniske systemer i motorkjøretøy (for eksempel elektronisk drivstoffinnsprøyting, ABS-bremser, automatisk hastighetskontroll, kollisjonsputer) som er feil montert, eller som ikke er tilstrekkelig beskyttet. Kontakt produsenten eller en representant for denne hvis du vil vite mer om din bil eller eventuelt tilleggsutstyr.

Unngå å oppbevare eller transportere brennbare væsker, gasser eller eksplosiver sammen med apparatet eller tilbehøret. For biler med kollisjonsputer: Husk at kollisjonsputene fylles med luft med sterk kraft.

Unngå å plassere gjenstander i området over kollisjonsputen eller området der den blåses opp, inkludert fast eller flyttbart radioutstyr. Det kan føre til alvorlig skade hvis mobilutstyret er feilmontert og kollisjonsputen utløses.

Det er forbudt å bruke apparatet under flyvning. Slå av apparatet før du går ombord i fly. Bruk av trådløst telekommunikasjonsutstyr ombord i fly kan medføre fare for flysikkerheten og forstyrre radiokommunikasjonen. Det kan også være forbudt.

## Beskytt dine personopplysninger

Beskytt dine personopplysninger og unngå at opplysningene kommer på avveie eller blir misbrukt

- Ta sikkerhetskopi av viktige data når du bruker enheten.
- Når enheten skal kasseres, sikkerhetskopierer du alle data og nullstiller enheten for å hindre misbruk av personopplysninger.

- Les skjermbildet med informasjon om tillatelser nøye når du laster ned applikasjoner. Vær spesielt forsiktig med applikasjoner som har tilgang til mange funksjoner eller til store mengder personopplysninger.
- Kontroller kontoene dine regelmessig for uautorisert eller mistenkelig bruk. Hvis du oppdager tegn på misbruk av dine personopplysninger, kontakter du tjenesteleverandøren for å slette eller endre kontoinformasjonen.
- Hvis du mister eller blir frastjålet enheten, må du endre passordene på dine kontoer for å beskytte dine personlige opplysninger.
- Unngå å bruke applikasjoner fra ukjente kilder, og lås enheten med et mønster, et passord eller en PIN-kode.

## Skadelig programvare og virus

Følg disse tipsene for å beskytte enheten mot skadelig programvare og virus. Hvis du ikke gjør det, kan det føre til skade eller tap av data som kanskje ikke dekkes av garantien.

- Ikke last ned ukjente applikasjoner.
- Ikke besøk nettsteder du ikke stoler på.
- Slett mistenkelige meldinger eller e-post fra ukjente avsendere.
- Angi et passord, og endre det regelmessig.
- Deaktiver trådløse funksjoner, for eksempel Bluetooth, når de ikke er i bruk.
- Hvis enheten oppfører seg unormalt, kjører du et antivirusprogram for å kontrollere om den er infisert.
- Kjør et antivirusprogram på enheten før du åpner applikasjoner og filer som nylig er lastet ned.
- Ikke rediger registerinnstillinger eller endre enhetens operativsystem.

## Pleie og vedlikehold

Dette apparatet er et teknisk avansert produkt som må behandles med omtanke. Misbruk kan føre til at garantien blir ugyldig.

- Apparatet må beskyttes mot fuktighet. Regn, snø, fuktighet og alle typer væske kan inneholde stoffer som får de elektroniske kretsene til å kortslutte. Hvis apparatet blir vått, slår du av telefonen umiddelbart, fjerner batteriet og lar apparatet tørke helt før du setter inn batteriet igjen.
- Apparatet må ikke oppbevares eller brukes på steder med mye støv eller skitt. Dette kan føre til at de bevegelige delene og de elektroniske komponentene blir skadet.
- Unngå å oppbevare apparatet på varme steder. Høye temperaturer kan redusere levetiden til elektronisk utstyr, skade batteriene og skade eller smelte enkelte plasttyper.
- Unngå å oppbevare apparatet på kalde steder. Når apparatet varmes opp til normal temperatur, kan det dannes kondens på innsiden, som kan skade de elektroniske kretsene.
- Prøv ikke å åpne apparatet på andre måter enn det som er beskrevet her.

- Unngå å miste eller riste enheten. Hvis det håndteres uforsiktig, kan kretsene og finmekanikken bli ødelagt.
- Bruk ikke sterke kjemikalier til å rengjøre apparatet.
- Apparatet må ikke demonteres, åpnes, knuses, bøyes, deformeres, punkteres eller kvernes opp.
- Det må ikke utføres endringer på batteriet. Prøv ikke å stikke fremmedelementer inn i batteriet, senke det ned i eller utsette det for vann eller annen væske, eller eksponere det for brann, eksplosjon eller annen fare.
- Bruk batteriet bare til systemet det er spesifisert for.
- Bruk batteriet bare med et ladesystem som er kompatibelt med systemet ifølge IEEE-Std-1725. Bruk av uegnet batteri eller lader kan medføre fare for brann, eksplosjon, lekkasje eller annen fare.
- Unngå å kortslutte batteriet eller la ledende metallgjenstander berøre batteripolene.
- Batteriet må bare erstattes med et annet batteri som er kompatibelt med systemet ifølge standarden IEEE-Std-1725. Bruk av uegnede batterier kan medføre fare for brann, eksplosjon, lekkasje eller annen fare.
- Brukte batterier skal snarest kasseres i henhold til lokale forskrifter.
- Barn som bruker batteriet skal være under oppsyn.
- Feil bruk av batteriet kan føre til brann, eksplosjon eller annen fare.

For enheter som bruker en USB-port som ladekilde, skal bruksanvisningen for enheten inneholde en erklæring om at enheten kun skal kobles til CTIA-sertifiserte adaptere, produkter som er utstyrt med USB-IF-logoen eller produkter som har gjennomgått kompatibilitetsprogrammet for USB-IF.

Rådene gjelder apparatet, batteriet, strømadapteren og annet tilbehør. Kontakt forhandleren hvis telefonen ikke fungerer som den skal. Husk å ta med kvitteringen eller fakturaen.

## Garanti

Dette produktet har 24 måneders garanti fra kjøpsdato, og originalt tilbehør som kan følge med enheten har 12 måneders garanti fra kjøpsdato (for eksempel batteri, lader, ladeholder eller håndfrisett). Kontakt forhandleren hvis det mot formodning skulle oppstå en feil i dette tidsrommet. Garantiservice utføres kun mot forevisning av kjøpsbevis.

Garantien dekker ikke feil som skyldes ulykkestilfeller eller lignende, andre skader, inntrenging av væske, misbruk, unormal bruk, manglende vedlikehold eller lignende forhold fra kjøpers side. Garantien gjelder heller ikke feil forårsaket av tordenvær eller andre spenningsvariasjoner. Vi anbefaler å koble ut laderen i tordenvær.

Vær oppmerksom på at dette er en frivillig produsentgaranti, som gir rettigheter i tillegg til og som ikke påvirker sluttbrukerens lovpålagte rettigheter.

Denne garantien gjelder ikke hvis det er brukt andre batterier enn originale DORObatterier.

## Spesifikasjoner

| Nettverksbånd (MHz): |                                                 |
|----------------------|-------------------------------------------------|
| 2G GSM               | 900, 1800, 1900                                 |
| 3G UMTS              | 1 (2100), 2 (1900), 8 (900)                     |
| 4G LTE FDD           | 1 (2100), 3 (1800), 7 (2600), 8 (900), 20 (800) |
| Wi-Fi (MHz):         | WLAN IEEE 802.11 b/g/n, (2412 - 2472)           |
| Bluetooth (MHz):     | 4.2, (2402 - 2480)                              |
| GPS-mottaker:        | Kategori 3                                      |
| Operativsystem:      | DorOS                                           |
| SIM-kortstørrelse:   | micro-SIM (3FF)                                 |
| Mål                  | MX/TX mm x X mm x X mm                          |
| Vekt                 | X g (inkludert batteri)                         |
| Batteri              | 3.7 V / 1600 mAh li-ion-batteri                 |
| Omgivelsestemperatur | Min: 0° C (32° F)                               |
| ved bruk             | Maks: 40° C (104° F)                            |
| Omgivelsestemperatur | Min: 0° C (32° F)                               |
| ved lading           | Maks: 40° C (104° F)                            |
| Oppbevaringstempera- | Min:-20° C (-4° F)                              |
| tur                  | Maks: 60° C (140° F)                            |

## Copyright og andre merknader

Bluetooth<sup>®</sup> er et registrert varemerke for Bluetooth SIG, inc.

vCard er et varemerke for Internet Mail Consortium.

eZiType<sup>™</sup> er et varemerke for Zi Corporation.

Wi-Fi er et varemerke eller registrert varemerke for Wi-Fi Alliance.

microSD er et varemerke for SD Card Association.

Java, J2ME og alle andre Java-baserte merker er varemerker eller registrerte varemerker for Sun Microsystems, Inc. i USA og andre land.

Innholdet i dette dokumentet tilgjengeliggjøres "som det er". Unntatt når det er pålagt ved lov, gis det ingen uttrykt eller implisitt garanti, inkludert men ikke begrenset til implisitte garantier for salgbarhet eller egnethet for en bestemt oppgave, når det gjelder dokumentets nøyaktighet, pålitelighet eller innhold. Doro forbeholder seg retten til å revidere dette dokumentet eller trekke det tilbake når som helst uten varsel.

Google, Google Maps<sup>™</sup>, Gmail, Google Calendar, Google Checkout, Hangouts, YouTube, YouTube-logoen, Picasa og Android er varemerker eller registrerte varemerker for Google LLC.

Dette produktet er lisensiert under MPEG-4 visual og AVC-patentporteføljelisenser for personlig og ikke-kommersiell bruk av en forbruker for (i) koding av video i samsvar med MPEG-4-standarden ("MPEG-4 video") eller AVC-standarden ("AVC video") og/eller (ii) dekoding av MPEG- 4 eller AVC-video som er kodet av en forbruker i forbindelse med personlig og ikke-kommersiell aktivitet og/eller er innhentet fra en videoleverandør med lisens fra MPEG LA for levering av MPEG-4 og/eller AVC-video. Det gis ingen lisens for annen bruk. Tilleggsinformasjon, inkludert informasjon i forbindelse med markedsføringsbruk og lisensiering kan innhentes fra MPEG LA, L.L.C. Se <u>http://www.mpegla.com</u>. MPEG Layer-3 lyd-dekodingsteknologi lisensiert fra Fraunhofer IIS og Thomson.

Andre produkter og foretaksnavn i dette dokumentet kan være varemerker for sine respektive eiere.

Alle rettigheter som ikke gis uttrykkelig i dette dokumentet er forbeholdt. Alle andre varemerker er de respektive eiernes eiendom.

I den grad det er tillatt under gjeldende lov skal Doro eller deres lisenshavere ikke under noen omstendighet holdes ansvarlig for tap av data eller inntekt eller spesielle, direkte eller indirekte skader, uansett årsak.

Doro gir ingen garanti for, og tar intet ansvar for, funksjonalitet, innhold eller brukerstøtte for apper fra tredjepart som leveres med enheten. Ved å bruke en app, godtar du at appen leveres som den er. Doro gir ingen garanti og tar intet ansvar for funksjonalitet, innhold eller brukerstøtte for apper fra tredjepart som leveres med enheten.

## Copyright på innhold

Uautorisert kopiering av opphavsrettslig beskyttet materiale strider mot opphavsrettslovene i USA og andre land. Denne enheten er kun ment for kopiering av ikke opphavsrettslig beskyttet materiale, materiale som du har opphavsrett til eller materiale som du har autorisasjon eller tillatelse til å kopiere. Kontakt en juridisk rådgiver hvis du er usikker på om du har rett til å kopiere materiale.

## Åpen kildekode-lisenser

Du er berettiget til å motta ett eksemplar av programvarens kildekode som er lisensiert under åpen kildekode-lisens, som gir deg rett til å motta programvarens kildekode (for eksempel GPL eller LGPL) på et egnet medium, mot et administrasjonsgebyr som dekker Doro ABs kostnader i forbindelse med distribusjon samt kostnaden for mediet. Slike forespørsler rettes til Doro AB, Open Source Software Operations, Jorgen Kocksgatan 1B, SE 211 20 Malmö, Sverige. For at forespørselen skal være gyldig, må den sendes innen tre (3) år etter at produktet ble distribuert fra Doro AB, eller i tilfeller med kode lisensiert under GPL v3, så lenge DORO AB tilbyr reservedeler eller kundestøtte for denne produktmodellen.

## Kompatibel med høreapparat

Merk! Slå av Bluetooth for bruk med høreapparat.

Denne telefonen er kompatibel med høreapparat. Kompatibilitet med høreapparat er ingen garanti for at et bestemt høreapparat fungerer sammen med en bestemt telefon. Mobiltelefoner inneholder radiosendere som kan forstyrre høreapparatets funksjon. Denne telefonen er testet for bruk med høreapparater for noen av de trådløse teknologiene som brukes, men det kan finnes nyere trådløsteknologi som ennå ikke er testet for bruk med høreapparater. Test funksjonen før du foretar et kjøp for å forsikre deg om at et bestemt høreapparat fungerer sammen med denne telefonen. Standarden for høreapparaters kompatibilitet inneholder to typer klassifisering:

- M: Hvis du vil bruke høreapparatet i denne modusen, kontrollerer du at høreapparatet er innstilt på "M-modus" eller akustisk koblingsmodus, og plasserer telefonmottakeren nær den innebygde mikrofonen i høreapparatet. Prøv telefonen i ulike posisjoner i forhold til høreapparatet for å oppnå best mulig resultat. Hvis du for eksempel holder mottakeren litt over øret, kan det gi bedre ytelse på høreapparater der mikrofonen er plassert bak øret.
- **T**: Hvis du vil bruke denne modusen, kontrollerer du at høreapparatet er innstilt på "T-modus" eller teleslynge-koblingsmodus (ikke alle høreapparater har denne modusen). Prøv telefonen i ulike posisjoner i forhold til høreapparatet for å oppnå best mulig resultat. Hvis du for eksempel holder mottakeren litt under eller foran øret, kan det gi bedre ytelse.

Enheten oppfyller klassifisering på nivå MX/TX.

## Strålingsverdi (SAR)

Dette apparatet oppfyller gjeldende internasjonale sikkerhetskrav for eksponering mot radiobølger. Den mobile enheten er en radiosender og -mottaker. Den er konstruert for ikke å overskride grensene for radiobølger (radiofrekvente elektromagnetiske felt) ifølge internasjonale retningslinjer fra den uavhengige vitenskapelige organisasjonen ICNIRP (International Commission of Non-Ionizing Radiation Protection).

Verdens Helseorganisasjon (WHO) har erklært at den vitenskapelige informasjonen som er kjent for øyeblikket ikke tyder på at det er behov for spesielle forholdsregler ved bruk av mobilenheter. Hvis du ønsker å redusere eksponeringen, anbefaler de å redusere bruken eller bruke håndfritilbehør for å holde enheten unna hodet og kroppen.

Informasjon om SAR (spesifikk absorpsjonshastighet)-verdier for enheten finnes i dokumentasjonen som leveres sammen med enheten.

## Riktig kassering av produktet

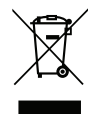

(Elektrisk og elektronisk avfall) (Gjelder i land med separate retursystemer)

Merkingen på produktet, tilbehøret eller bruksanvisningen indikerer at produktet og det elektroniske tilbehøret (f.eks. lader, hodetelefoner, USB-kabel) ikke skal kastes i husholdningsavfallet. For å forebygge mulig skade på miljøet eller menneskers helse som følge av ukontrollert kassering skal disse gjenstandene skilles fra andre typer avfall og gjenvinnes for å fremme bæredyktig gjenbruk av materialressurser. Husholdningsbrukere kan kontakte forhandleren der de kjøpte produktet eller lokale myndigheter for å få informasjon om hvor og hvordan gjenstandene kan leveres til gjenvinning. Bedriftsbrukere kan kontakte leverandøren for å undersøke betingelsene i kjøpskontrakten. Dette produktet og det elektroniske tilbehøret skal ikke blandes med annet næringsavfall ved kassering. Dette produktet samsvarer med RoHS-direktivet.

## Riktig kassering av batteriene i dette produktet

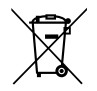

(Gjelder i land med separate retursystemer)

Merkingen på batteriet, bruksanvisningen eller emballasjen indikerer at batteriet i produktet ikke skal kastes i husholdningsavfallet. Der symbolene Hg, Cd eller Pb er brukt, indikerer de at batteriet inneholder kvikksølv, kadmium eller bly over referansenivåene i EFdirektivet 2006/66. Hvis batteriene ikke kasseres på riktig måte, kan disse stoffene forårsake skade på menneskers helse eller på miljøet.

For å beskytte naturressurser og fremme gjenbruk av materialer skal batteriene skilles fra andre typer avfall og gjenvinnes gjennom det lokale, kostnadsfrie retursystemet for batterier.

## Samsvarserklæring

Doro erklærer med dette at radioutstyret av type DFC-0320 (Doro 731X) samsvarer med direktivene: 2014/53/EU og 2011/65/EU inkludert delegert direktiv (EU) 2015/863 og påfølgende Tillegg II. Den fullstendige teksten i EU-samsvarserklæringen er tilgjengelig på følgende Internett-adresse: <u>www.doro.com/dofc</u>.

# Økodesign-erklæring, energieffektivitet for ekstern strømforsyning

Doro erklærer med dette at den eksterne strømforsyningen til denne enheten er i overensstemmelse med kommisjonsforordning (EU) 2019/1782 angående krav til miljøvennlig utforming av eksterne strømforsyning i henhold til direktiv 2009/125/EF.

Fullstendig informasjon om kravene til miljøvennlig utforming er tilgjengelig på følgende Internett-adresse: <u>www.doro.com/ecodesign</u> Norsk

#### DFC-0320 (Doro 731X) (1011,1021,1031,1041)

Norwegian

Version 2.0

©2019 Doro AB. All rights reserved. www.doro.com

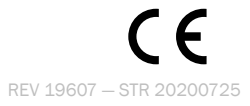